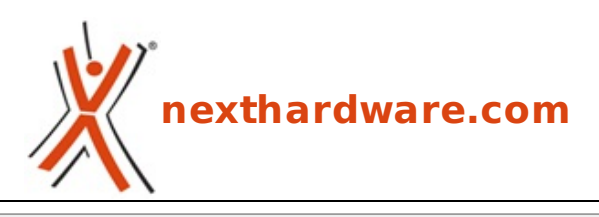

a cura di: Matteo Fracassetti - frakka - 31-05-2022 16:30

# **ROG Rapture GT-AX6000**

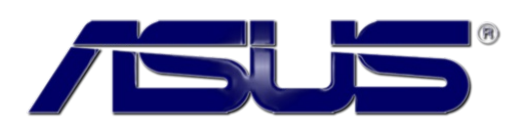

LINK (https://www.nexthardware.com/recensioni/networking/1581/rog-rapture-gt-ax6000.htm)

Un router che per prestazioni e dotazione accessoria non lascia mai l'amaro in bocca.

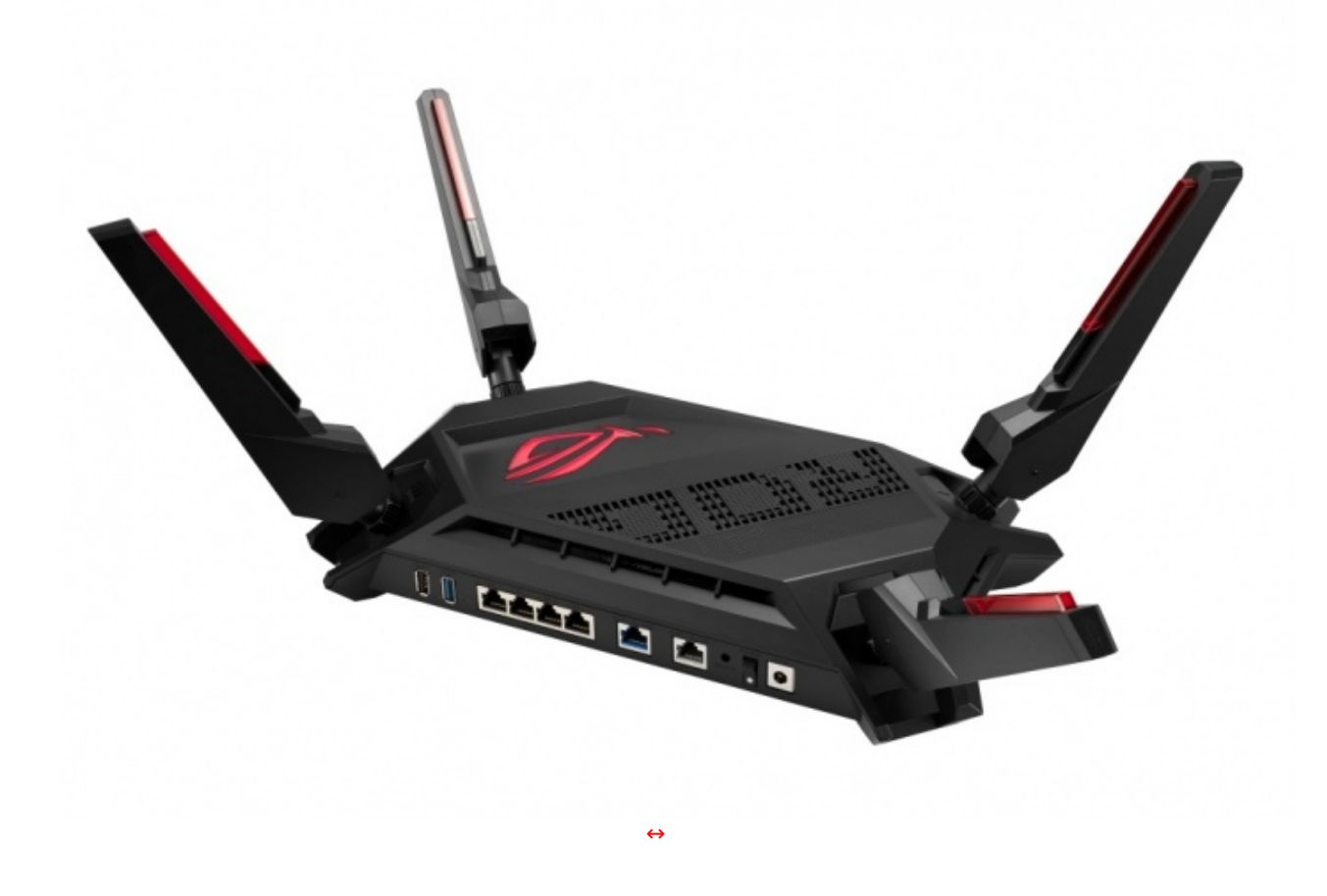

Oggi ci occuperemo di un router della famiglia ROG di ASUS, il Rapture GT-AX6000.

Il protagonista della recensione odierna non è, in linea teorica, il prodotto di punta tra i dispositivi per il networking della famiglia ROG di ASUS in quanto il gradino più alto del podio è occupato dal fratello maggiore GT-AX11000 ma, rispetto a quest'ultimo, il Rapture GT-AX6000 offre alcune caratteristiche, a nostro parere, anche più interessanti come il supporto alla doppia porta LAN da 2.5 Gbit/s e, probabilmente, una maggiore concretezza generale nella corrispondenza tra la scheda tecnica e le prestazioni effettivamente riscontrabili nell'utilizzo reale.

Di seguito, le specifiche del router, come riportate nel sito ufficiale ASUS <u>sulla pagina dedicata</u> (<u>https://rog.asus.com/networking/rog-rapture-gt-ax6000-model/spec</u>).

| Specifiche            | ROG RAPTURE GT-AX6000                                                                                                    |
|-----------------------|----------------------------------------------------------------------------------------------------|
| Data Rate             | 802.11b 11 Mbps, 802.11a/g 54 Mbps, 802.11n 600 Mbps, 802.11ac (2.4 GHz, nitro-<br>QAM) 1000 Mbps, 802.11ac (5 GHz, nitro-QAM) 4333 Mbps, 802.11ax (2.4 GHz) 1148<br>Mbps, 802.11ax (5 GHz) 4804 Mbps                                  |
| Operating Frequencies | 2.4GHz 4x4, 5GHz 4x4                                                                                                    |
| Encryption            | WPA/WPA2/WPA3-Personal, WPA/WPA2-Enterprise, WPS support                                                                                                    |
| WiFi 6 Features       | MU-MIMO, OFDMA, 160MHz channel, Target Wake Time, BSS coloring, Beamforming, 1024-QAM                                                                                                    |
| Antennas              | 4 detachable antennas                                                                                                    |
| LED indicators        | 7 indicators                                                                                                    |
| Gaming Features       | Gaming Port, Mobile Game Mode, Gear Accelerator, open NAT, VPN fusion, Game<br>Boost, Gamer VPN                                                                                                    |
| Router Features       | ASUS Router app, AiMesh, Traffic Analyzer, AiCloud, WAN aggregation, LAN<br>aggregation, 3G/4G data sharing, DFS channel selection, multiple SSIDs, AiDisk, IPTV<br>support, Roaming Assistant, AURA RGB                               |
| Security Features     | AiProtection Pro, parental controls, guest network, VPN support, Instant Guard                                                                                                    |
| Management Features   | UPnP, IGMP, IGMPv2, IGMPv3, DNS Proxy, DHCP, NTP client, DDNS, PPPoE, Port trigger,<br>Port forwarding, DMZ, system event log                                                                                                    |
| VPN Server            | OpenVPN server, IPsec Passthrough, IPsec VPN server, PPTP Passthrough, L2TP<br>Passthrough, PPTP server                                                                                                    |
| VPN client            | OpenVPN client, PPTP client, L2TP client                                                                                                    |
| WAN Port              | 1 RJ-45 2.5 Gbps                                                                                                    |
| LAN Port              | 1 RJ-45 2.5 Gbps, 4 RJ-45 10/100/1000 Mbps                                                                                                    |
| USB                   | 1 USB 3.2 Gen 1, 1 USB 2.0                                                                                                    |
| Chipsets              | CPU <u>BCM4912 (https://www.broadcom.com/products/wireless/wireless-lan-<br/>infrastructure/bcm4912)</u><br>SoC Wi-Fi 2.4GHz e 5GHz <u>BCM6715</u><br>(https://www.broadcom.com/products/wireless/wireless-lan-infrastructure/bcm6715) |
| Memory                | 256MB NAND Flash, 1GB DDR4 RAM                                                                                                    |
| Dimensions            | 337,7x196x220,9mm (with antennas)                                                                                                    |
| Weight                | 1121.4 g                                                                                                    |
| Buttons               | Power switch, reset button, WPS bypass, LED control button                                                                                                    |
| Accessories           | AC adapter, RJ-45 network cable, Quick Start Guide, warranty card                                                                                                    |

Buona lettura!

# 1. Unboxing

# 1. Unboxing

Il Rapture GT-AX6000 è giunto in redazione nell'imponente confezione retail con cui viene regolarmente commercializzato, una scatola 40x34x12cm con apertura a scrigno.

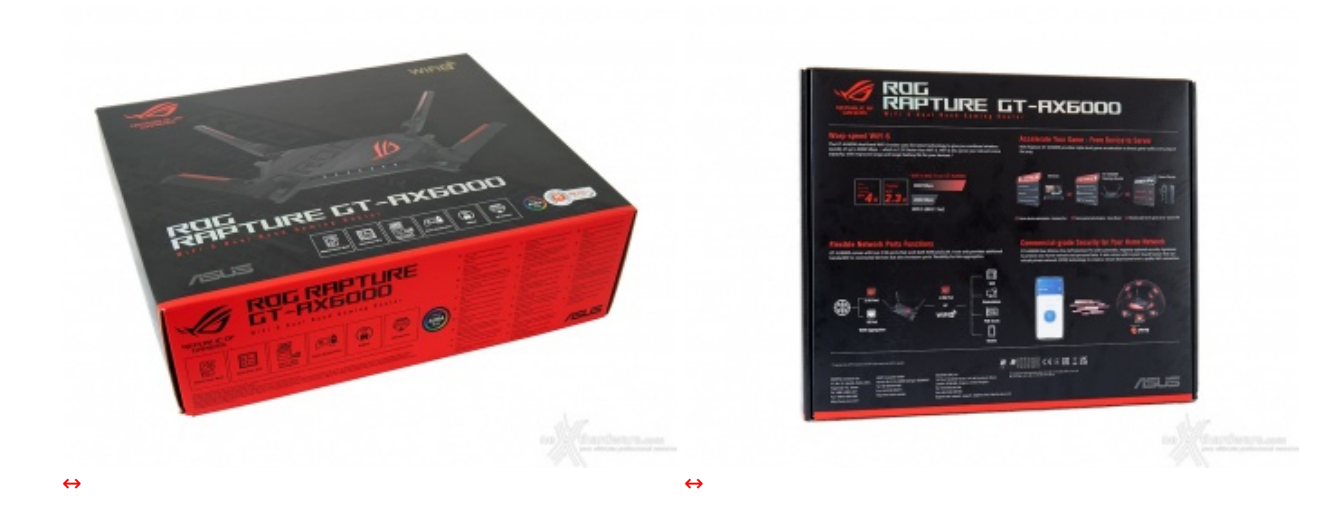

Oltre al router e alle sue parti, la confezione contiene un cavo Ethernet marcato come CAT6 da 1,5 metri, un dépliant con il QR-code per download e installazione delle App per la gestione da smartphone, una "Quick Start Guide" piuttosto corposa (170 pagine in tutto, con l'italiano tra pagina 75 e 80) più un pieghevole con istruzioni in inglese per il download e l'installazione dei driver Wi-Fi Intel "if you are experiencing issue connecting to your 802.11ax router" che non è molto rassicurante.

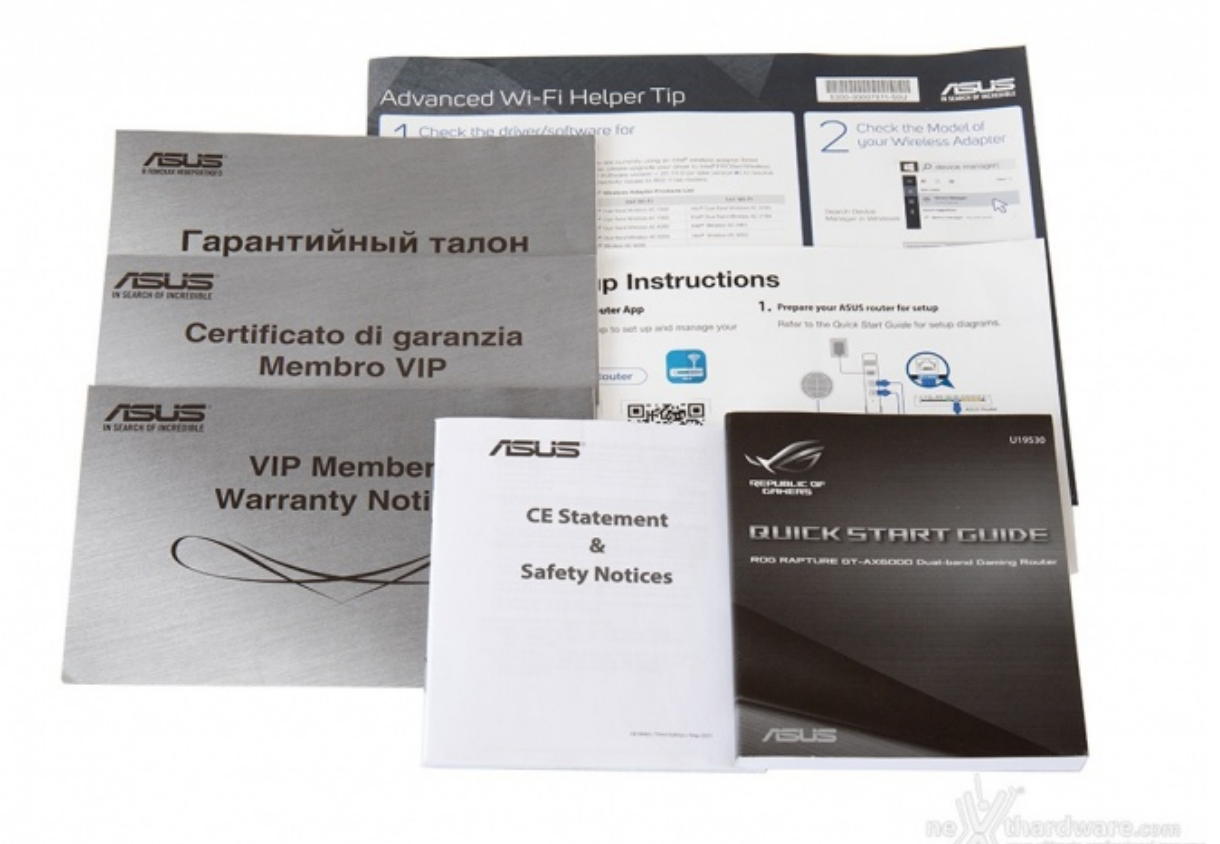

Una normale presa C14 sarebbe stata più apprezzata.

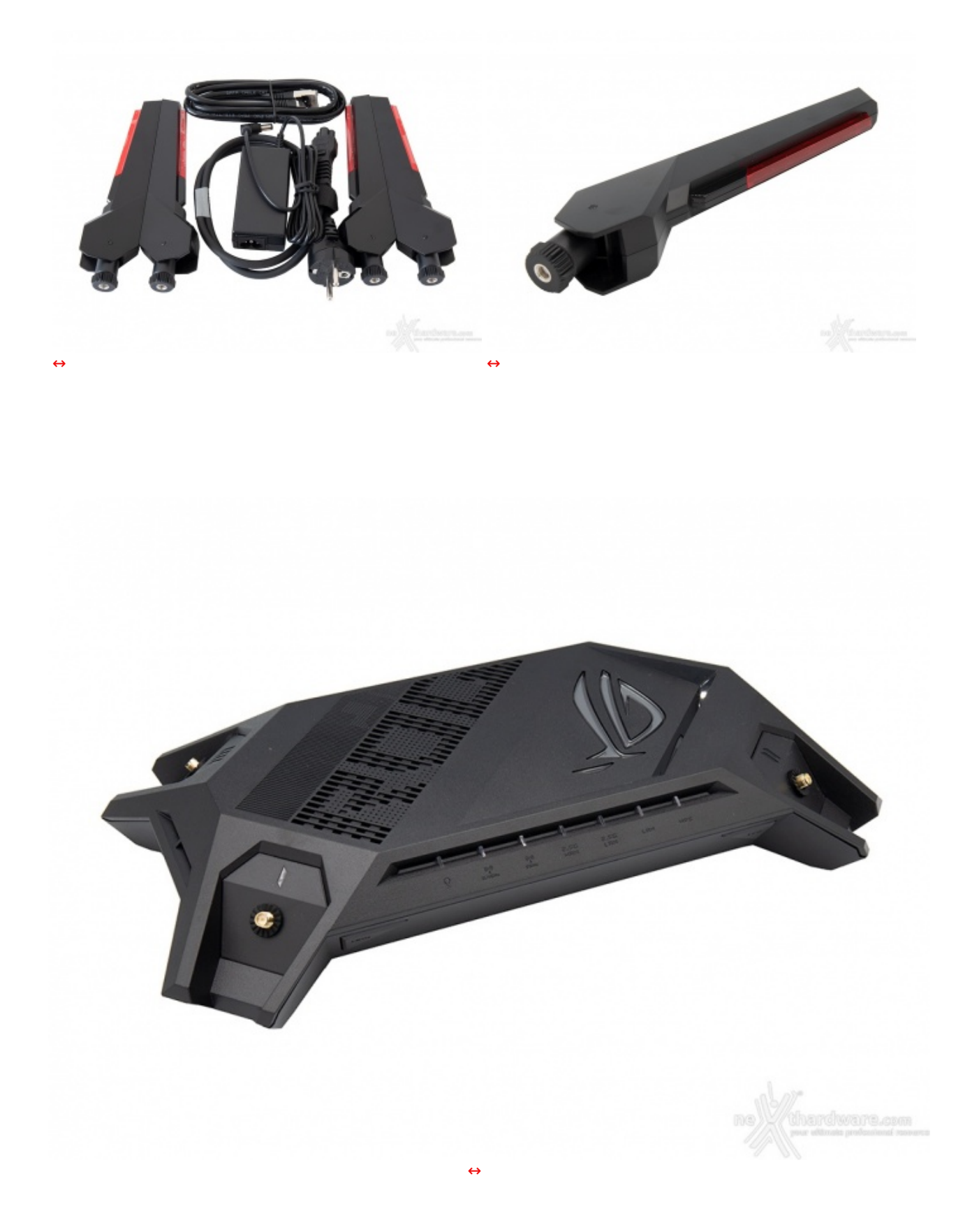

Il router è discretamente pesante: circa 1.2kg con le antenne montate, alimentatore escluso.

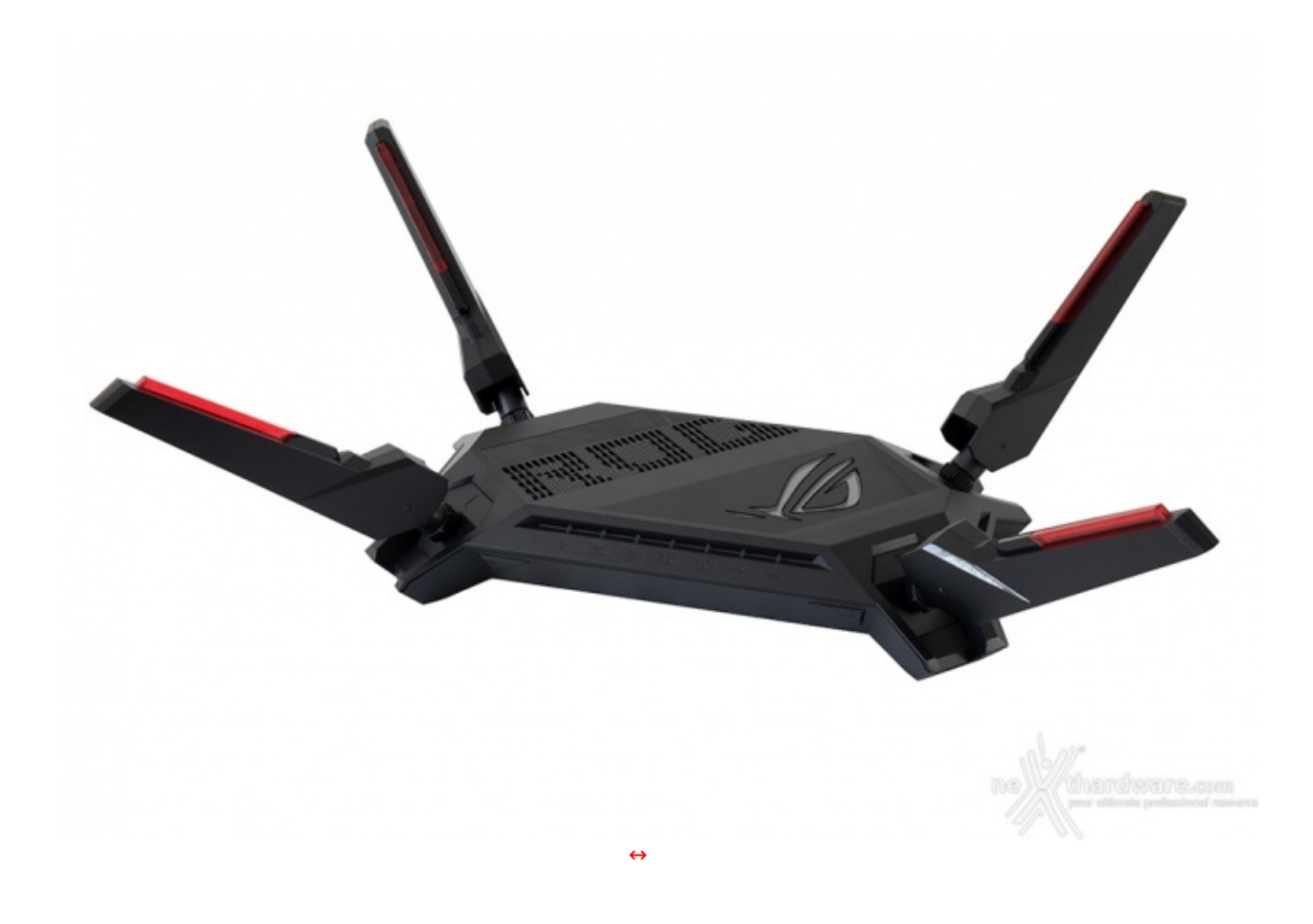

Una volta inserito l'alimentatore, grazie alle generose dimensioni del router, è anche possibile trovare una posizione nella quale il connettore dell'alimentatore non interferisca con l'interruttore di accensione o con le porte WAN/LAN (finalmente!).

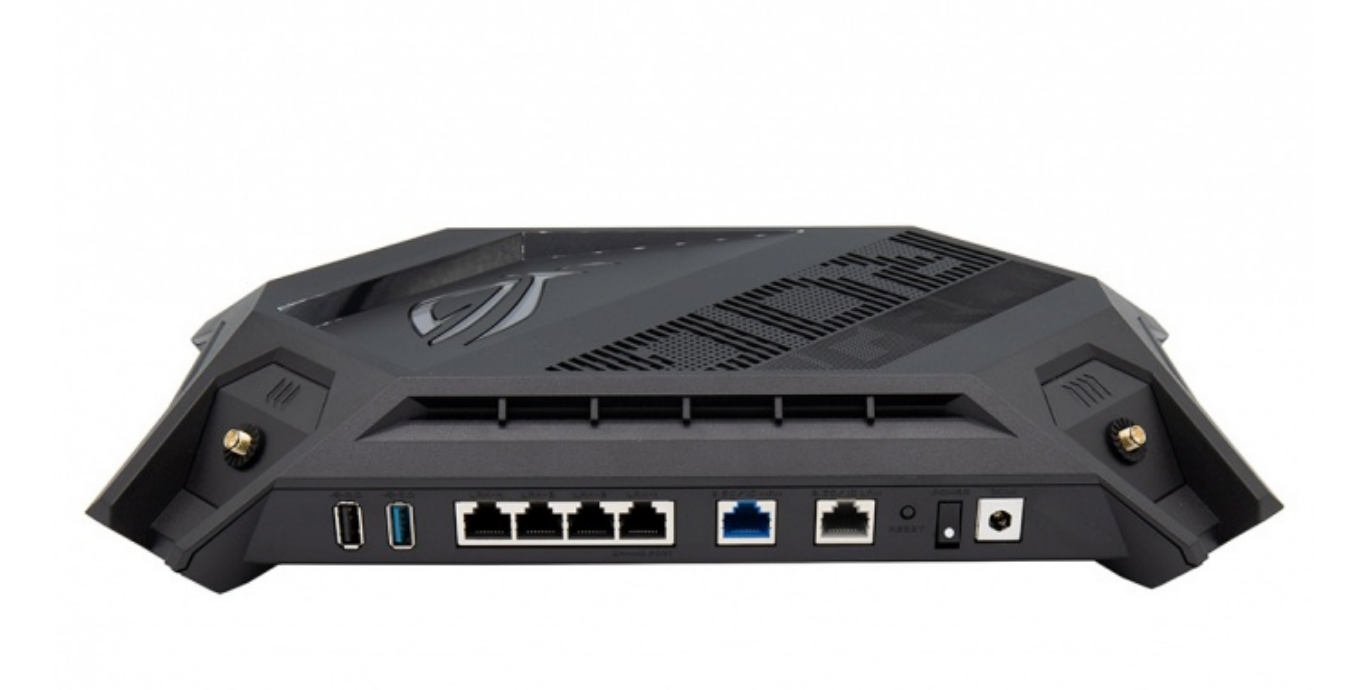

↔

Le indicazioni con la denominazione delle porte sono incise nella plastica senza colorazione a contrasto, il che le rende però difficili da leggere soprattutto in condizioni di illuminazione non ottimale.

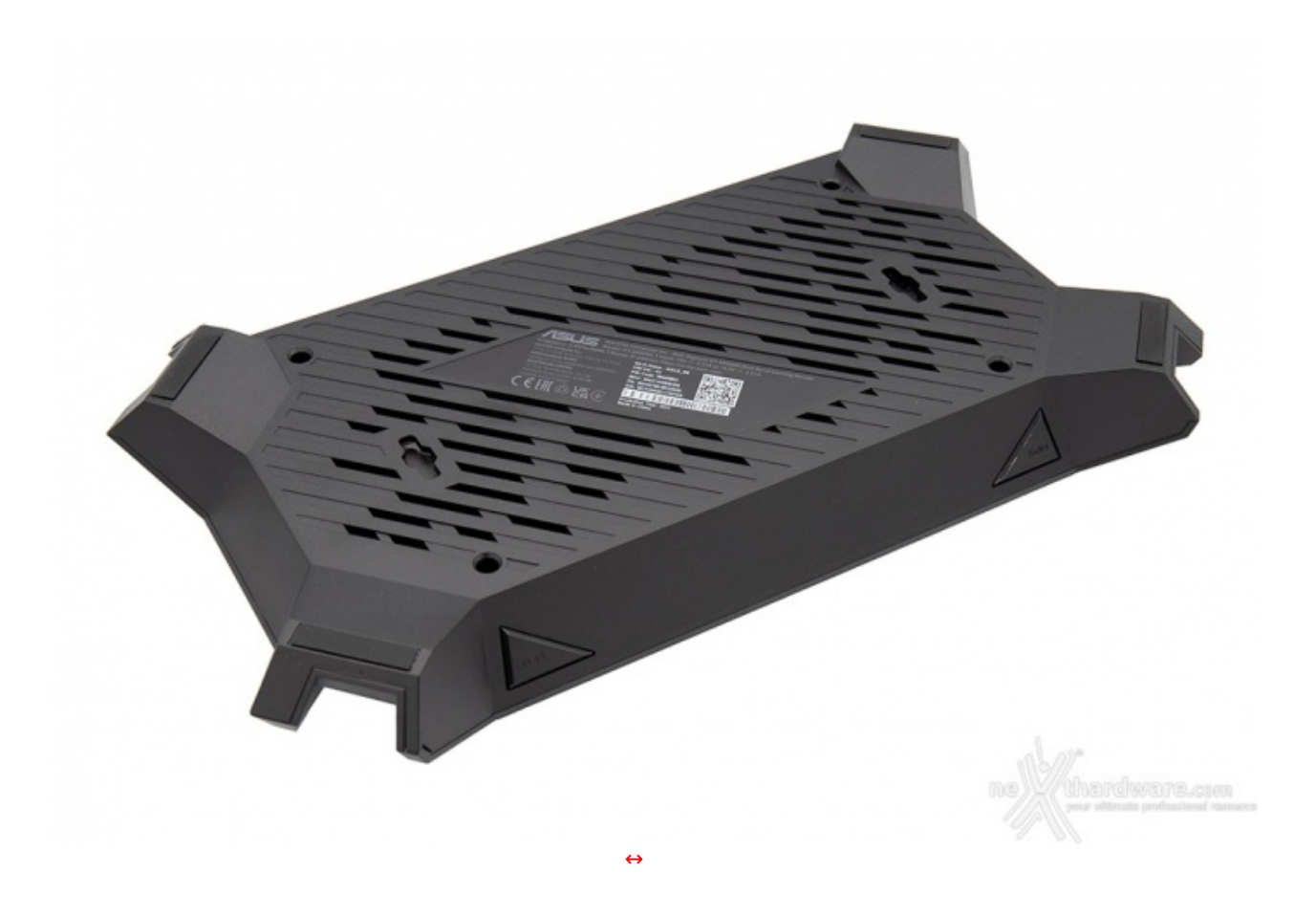

"Power on" ed il router si illumina immediatamente, il logo "ROG" prima si accende di un colore rosso fisso e poi inizia a pulsare.

#### 2. Specifiche tecniche

# 2. Specifiche tecniche

Il ROG Rapture GT-AX6000 si basa sul SoC wireless Broadcom BCM6715 che secondo le <u>specifiche dal sito</u> <u>del produttore (https://www.broadcom.com/products/wireless/wireless-lan-infrastructure/bcm6715)</u> è un "4x4 IEEE 802.11ax <u>release 2</u> Wi-Fi 6/6E MAC/PHY/radio system-on-a-chip (SoC) device" e, come tale, "can operate in 2.4GHz, 5GHz and 6GHz bands selectively up to 160MHz channel bandwidth", il che significa che il SoC utilizzato per la gestione del Wi-Fi è teoricamente capace di operare anche nella banda dei 6GHz (anche se <u>questo supporto **non è** implementato nel router oggetto della recensione</u>) e dovrebbe prevedere una implementazione completa di tutte le funzionalità previste dallo standard Wi-Fi 6 comprese quelle che sono state escluse dal primo rilascio e sono entrare nel "wave 2", con lo standard Wi-Fi 6E.

Per un recap sullo standard Wi-Fi 6 vi rimandiamo al nostro <u>precedente focus in merito (/focus/wi-fi-6-aka-80211ax-203/)</u>.

Il SoC Wi-Fi è affiancato da una CPU quad-core ARMv8 64bit <u>Broadcom BCM4912</u> (https://www.broadcom.com/products/wireless/wireless-lan-infrastructure/bcm4912) e da 1GB di memoria RAM DDR4.

Vedremo anche che queste quattro porte sono "predestinate" dalla ASUSWRT a specifiche funzionalità come l'uso con IPTV o reti VoIP che facciano uso di VLAN dedicate (porta 3 e 4) oppure a particolari

ottimizzazioni per il gaming (porta 1) o la possibilità di essere aggregate in team LACP (porta 1 e 2) oppure in aggregazione "WAN" (porta WAN e LAN 4).

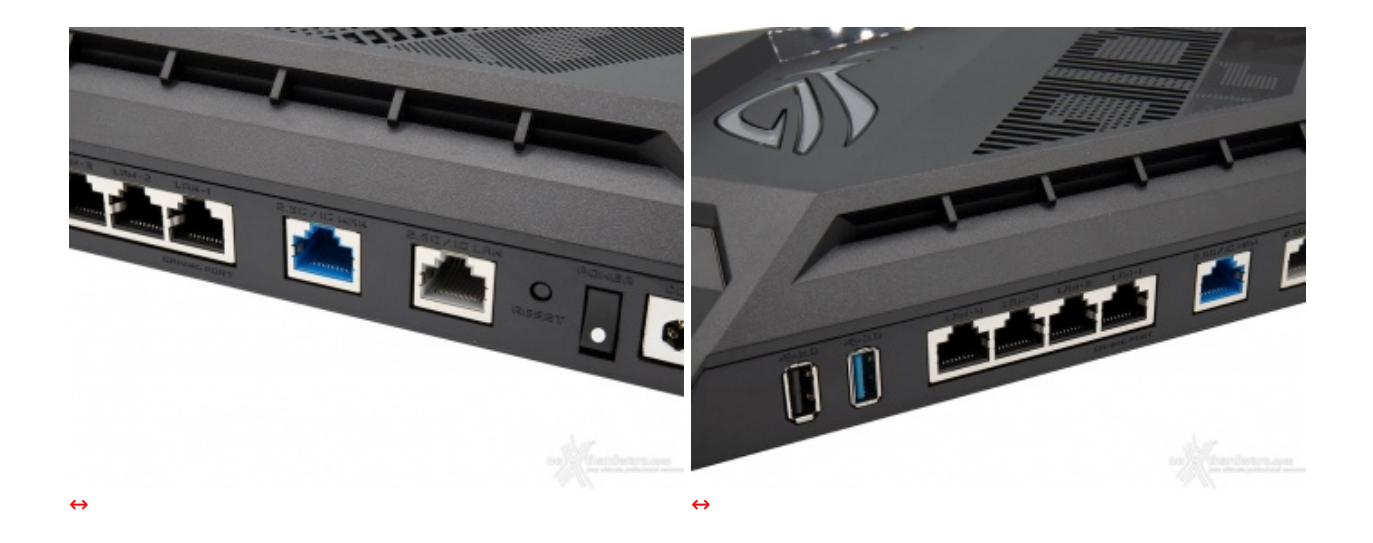

Completano la dotazione di porte una porta USB2 ed una porta USB3, anche queste controllate dalla CPU BCM4912.

#### 3. ASUSWRT

# 3. ASUSWRT

Il software utilizzato da ASUS per i suoi prodotti è l'ormai nota suite ASUSWRT, cugina delle note distribuzioni opensource "OpenWRT" e "DD-WRT" e di cui abbiamo già avuto modo di parlare estesamente in passato.

La versione web on-board viene proposta con un tema molto "ROG", coerente con la famiglia di appartenenza del prodotto.

| LIMEIS                                                                                                    |                                                     | 47 2 2 2       |                                                   |
|----------------------------------------------------------------------------------------------------|-----------------------------------------------------|----------------|---------------------------------------------------|
| R Installazione guidata<br>Internet                                                                                                    |                                                     | 78.44          | 1 P 6 5                                           |
| Generale                                                                                                    |                                                     |                |                                                   |
| Dashboard                                                                                                    |                                                     |                |                                                   |
| â AlMesh                                                                                                    |                                                     | 5000           |                                                   |
| AIProtection                                                                                                    | ROG RU                                              | IPTURE'        | EP -                                              |
|                                                                                                    |                                                     |                |                                                   |
| 🍇 Contrallo Genitori                                                                                                    |                                                     |                |                                                   |
| Controllo Genitori                                                                                                    | RETE WIRELESS                                       | STATO INTERNET | MODALITÀ                                          |
| Controllo Genitori     Accelerazione del gloco     Gpen NAT                                                                                    | RETE HIRELESS                                       | STATO INTERNET | MODALITÀ<br>Router wireless                       |
| <ul> <li>Controllo Genitori</li> <li>Accelerazione del gloco</li> <li>Open NAT</li> <li>Game Radar</li> </ul>                                  | RETE HIRELESS                                       |                | MODALITÀ<br>Router wireless<br>CLIENT             |
| <ul> <li>Controllo Genitori</li> <li>Accelerazione del gloco</li> <li>Open NAT</li> <li>Game Radar</li> <li>WiFi Radar</li> </ul>              | RETE HIRELESS<br>2.4) 5<br>НЯМ IP<br>83.136.108.239 | STRTO INTERNET | MODALITÀ<br>Router wireless<br>ELIENT<br>O ONLINE |
| <ul> <li>Controllo Genitori</li> <li>Accelerazione del gloco</li> <li>Open NAT</li> <li>Game Radar</li> <li>WiFi Radar</li> <li>VPN</li> </ul> | RETE HIRELESS<br>2.4) 5<br>НЯМ IP<br>83.136.108.239 | STATO INTERNET | MODALITÀ<br>Router wireless<br>ELIENT<br>O ONLINE |

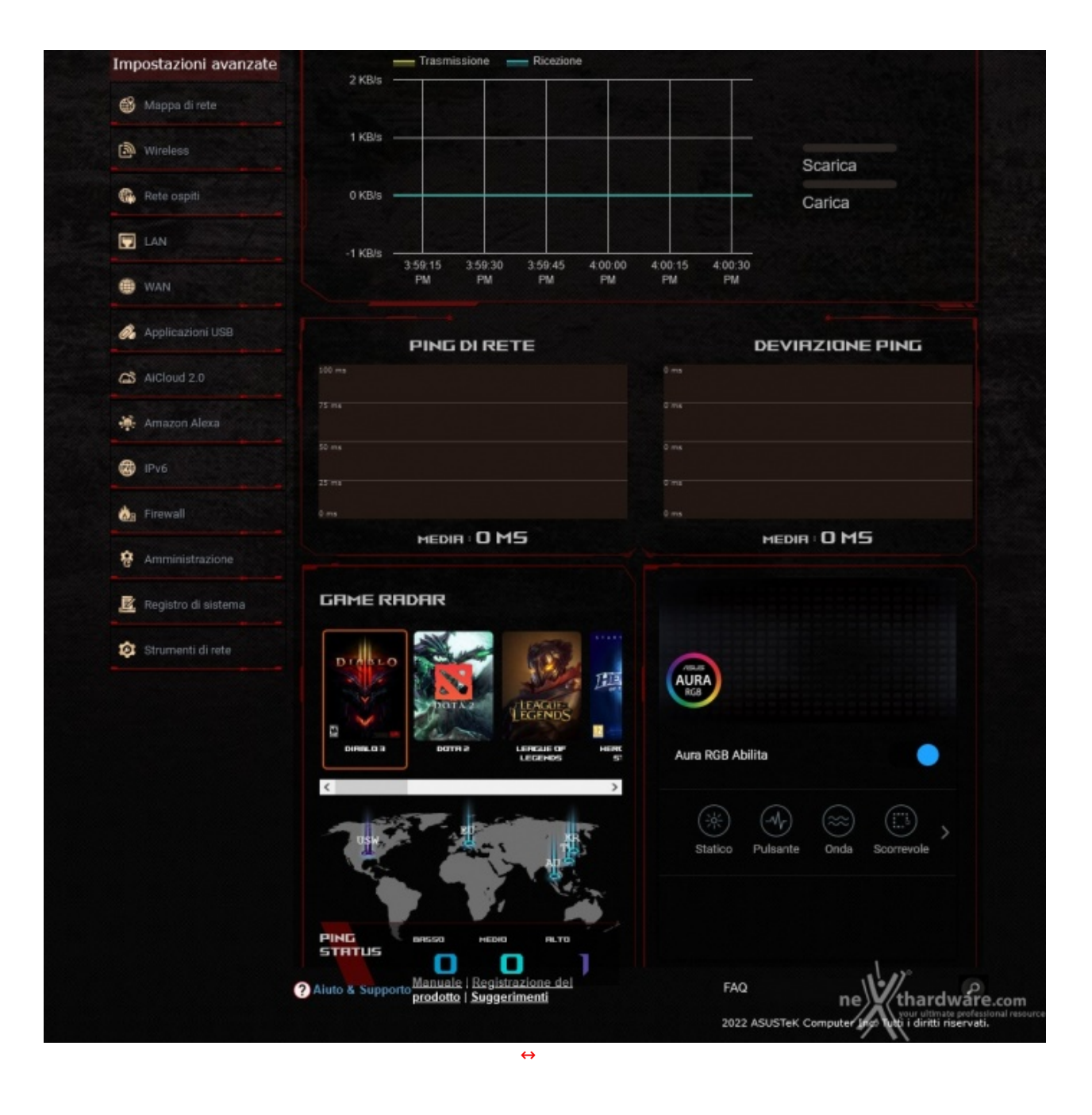

La versione Android dell'app, invece, permette di scegliere tra tre diversi temi: rosso, blu o bianco.

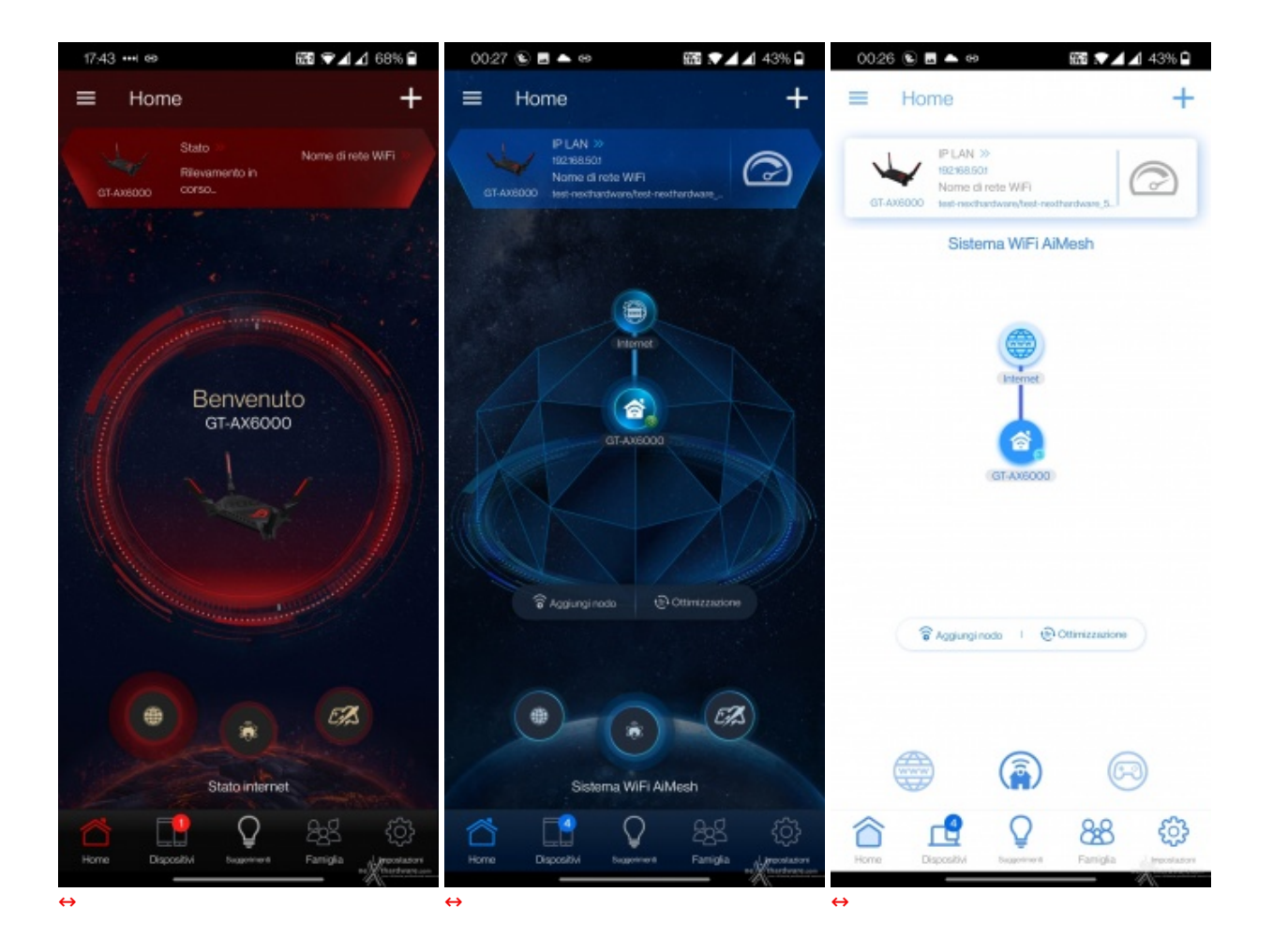

Interessante (e riteniamo molto utile) la possibilità offerta da ASUSWRT di eseguire automaticamente gli aggiornamenti firmware quando disponibili sul sito del produttore schedulando installazione e riavvio dell'apparato e di tutti i device appartenenti alla rete mesh cui si applica l'aggiornamento in orari compatibili con le esigenze dell'utente.

| a and a failed and                                                                                              |                                                                                                    |                                                                                                    |
|----------------------------------------------------------------------------------------------------|----------------------------------------------------------------------------------------------------|----------------------------------------------------------------------------------------------------|
| Dashboard                                                                                                    | Amministrazione - Aggiorname                                                                                                    | nto firmware                                                                                                    |
| The second second second second second second second second second second second second second second second se | Nota:                                                                                                    |                                                                                                    |
| AiMesh                                                                                                    | 1. L'ultima versione del firmware inclu                                                                                                  | ide gli aggiornamenti delle versioni precedenti.                                                                                                    |
| AiProtection                                                                                                    | <ol> <li>I parametri di configurazione manti</li> <li>GT-AX6000 entrerà automaticame<br/>firmware, I LED nella parte frontale</li> </ol> | arranso la impostazioni darante il processo di aggiornamento del firmaare<br>nte in modalità di emergenza se verificasse un problema durante faggiornamento dei<br>e GTA-XXX00 bichcheranso che il dissessito à entato in modalità di energenza. Visita |
| K Controllo Genitori                                                                                            | I Centro di download ASUS all<br>instructions.                                                                                           | indirizzo per scaricare futility ASUS Firmware Restoration. Check on EAQ for more                                                                                                    |
| Accelerazione del gioco                                                                                         | 4. Ottieni l'altima versione del firmwa                                                                                                  | re dal <u>sito di supporto ASUS</u>                                                                                                    |
| Sopen NAT                                                                                                    | Aggiornamento firmware automatik                                                                                                    | 10                                                                                                    |
| 🖨 Game Radar                                                                                                    | Aggiornamento tirmware automatico                                                                                                    |                                                                                                    |
| WiFi Radar                                                                                                    | Ora di upgrade preferibile                                                                                                    | 02 v : 00 v Hon, Apr 18 15:34:17 2022     * In questo fusio erario è abilitata la functione ora legale.                                                                                                    |
| WPN                                                                                                    | Versione firmware                                                                                                    |                                                                                                    |
| Traffic Analyzer                                                                                                | Controlla aggiornamenti                                                                                                    | Controlla                                                                                                    |
| Impostazioni avanzate                                                                                           | Router AiMesh                                                                                                    |                                                                                                    |
| Mappa di rete                                                                                                   | GT-AX8000                                                                                                    | Versione comente : <u>3.0.0.4.305.45377-c3+420e2</u><br>Aggiornamento manuale del firmware : <u>Casico</u>                                                                                                    |
| Wireless                                                                                                    | Nota: Un aggiornamento manuale del fin<br>AlMesh. Assicuratevi di aver caricato la                                                       | mware avrà effetto solamente sui router / nodi AlMesh quando si usa il sistema<br>versione del firmware corretta per ciascun router / nodo applicabile.                                                                                                 |
| Rete ospiti                                                                                                    |                                                                                                    |                                                                                                    |
|                                                                                                    |                                                                                                    |                                                                                                    |

Sia che si usi l'app mobile o la versione web, il software di gestione è chiaro e responsivo e permette di configurare da interfaccia grafica praticamente ogni aspetto che ci si può legittimamente attendere sia

disponibile in un dispositivo consumer di fascia alta.

è possibile eseguire anche direttamente dalla App mobile la configurazione per provider operanti su rete "Open Fiber" che richiedono PPPoE e VLAN per la connessione ad Internet, che è probabilmente una delle configurazioni più complesse in uso sui protocolli di connettività tradizionali.

Per eseguire questa configurazione è necessario selezionare "Configurazione manuale" nella lista dei profili ISP disponibili (che, per la cronaca, non prevede nessun operatore italiano prefissato) e impostare la configurazione per il DHCP e poi le "caratteristiche speciali dell'ISP" per poter specificare la VLAN che si applica alla PPPoE.

### 4. Quick Setup Wizard

# 4. Quick Setup Wizard

Di seguito i passaggi completi da interfaccia web per la configurazione della connessione a Internet con l'operatore "Pianeta Fibra" su rete Open Fiber (che usa appunto PPPoE e VLAN).

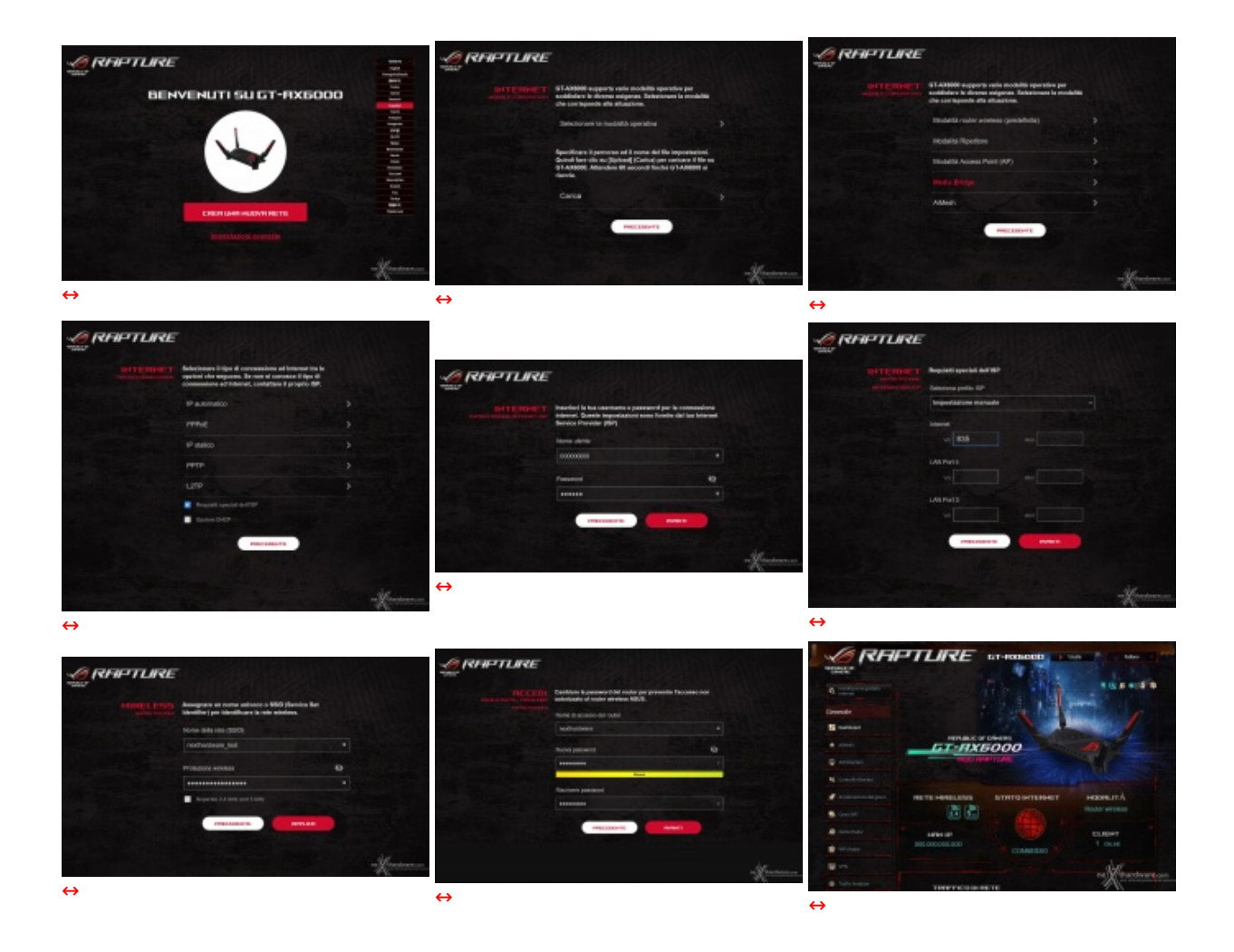

Notiamo con piacere l'obbligo di impostare username e password non predefiniti già dal wizard di configurazione, evitando l'utilizzo di account standard con password sempre uguale.

Per finire eseguiamo il passaggio che deve essere espletato una volta completato il wizard per la configurazione IPv4, che permette di abilitare anche il supporto a IPv6 in modalità "native" (o "dual stack") dalla voce di menu che nella GUI web si trova in fondo all'elenco sulla sinistra, come evidenziato.

| Internet                | SSID: nexthurdware test                    | and the second second se | N 💽 💁 🏮 🕯 | Ģ. |
|-------------------------|--------------------------------------------|----------------------------------------------------------------------------------------------------|-----------|----|
|                         | ID-4                                       |                                                                                                    |           |    |
| Generale                | Carllournes Emerational Internet IDu5 of ( | T AV6800                                                                                                    |           |    |
| - Dashboard             | <u>IPv6 FAQ</u>                            | 31-4000000.                                                                                                    |           |    |
| AiMesh                  | Configurazione di base                     |                                                                                                    |           |    |
| AiProtection            | Tipo di connessione                        | Native                                                                                                    |           |    |
| Sectorila Conitad       | DHCP-PD                                    | Abilita Disabilita                                                                                                    |           |    |
| - Controlo dentra       | Accept Default Route                       | 🔿 Abilita 🌑 Disabilita                                                                                                    |           |    |
| Accelerazione del gioco | Impostazione LAN IPv6                      |                                                                                                    |           |    |
| S Open NAT              | Indirizzo IPv6 LAN                         |                                                                                                    |           |    |
| 🖨 Garme Radar           | Lunghezza pretisso LAN                     |                                                                                                    |           |    |
| 👘 WiFi Radar            | Prefisso LAN IPv6                          |                                                                                                    |           |    |
| U VPN                   | Impostazione configurazione automatica     | Stateless O Stateful                                                                                                    |           |    |
| A Tallis hashar         | Indexizo IP iniziale                       |                                                                                                    | : 1000    |    |
| Man Hame we ary zer     | Indirizzo IP finale                        |                                                                                                    | = 2000    |    |
| Impostazioni avanzate   | Tempo di rilascio                          | 85400                                                                                                    |           |    |
| 🚳 Mappa di rete         | Corneti automaticamente al server DNS      | 🛛 Abilita 🔍 Disabilita                                                                                                    |           |    |
| Wireless                | Impostazione configurazione automa         | lica                                                                                                    |           |    |
| 🚱 Rete ospiti           | Abilitare annuncio pubblicitario Rouler?   | O Abilta 🔘 Disabilita                                                                                                    |           |    |
| LAN .                   |                                            | Applica                                                                                                    |           |    |
| - MAN                   |                                            |                                                                                                    |           |    |
|                         |                                            |                                                                                                    |           |    |
| Applicazioni USB        |                                            |                                                                                                    |           |    |
| ACloud 2.0              |                                            |                                                                                                    |           |    |
| 🌞 Amazon Alexa          |                                            |                                                                                                    |           |    |
| 1Pv6                    |                                            |                                                                                                    |           |    |
| da Firewall             |                                            |                                                                                                    |           |    |
| Amministrazione         |                                            |                                                                                                    |           |    |
| Resister di cirtura     |                                            |                                                                                                    |           |    |
| Registro di sistema     |                                            |                                                                                                    |           |    |
| Strumenti di rete       |                                            |                                                                                                    |           |    |

Nota: La configurazione di IPv6 lato WAN è spesso diversa in base all'implementazione dell'ISP, pertanto la configurazione sopra riportata potrebbe non essere immediatamente trasferibile anche ad altri operatori.

La scelta tra "stateful" e "stateless" non è determinante, la connettività IPv6 funziona in entrambi i modi, ma la modalità "stateful" è forse quella più simile al tradizionale IPv4 cui siamo più abituati (in quanto è il router che gestisce il rilascio e l'unicità degli IPv6 nella LAN, mentre in modalità "stateless" ci si affida completamente al funzionamento dei protocolli di autoconfigurazione di IPv6).

Non abbiamo invece ancora informazioni in merito alla possibile implementazione del protocollo MAP-T usato da Sky.

- 5. IPv6
- 5. IPv6

Non vorremmo dilungarci troppo su ASUSWRT poiché ne abbiamo parlato in precedenti recensioni in maniera abbastanza estesa e confermiamo quanto già riportato in merito alla bontà del progetto.

Questa volta abbiamo potuto e voluto verificare anche lo stato del supporto a IPv6, dato che l'ISP in uso finalmente ce lo permette.

Come si vede nei due screen seguenti, in entrambi i casi il "prefix" IPv6 delegato dall'ISP al nostro router è stato correttamente recepito (gli "0" nel terzo e quarto blocco sono stati inseriti artificialmente per coprire l'indirizzo reale).

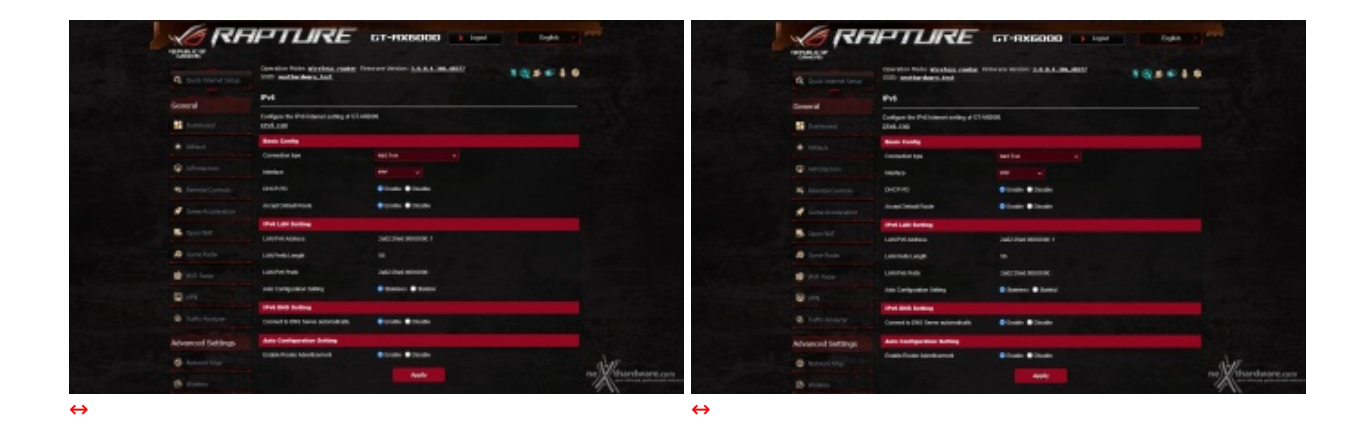

Un aspetto molto importante è che il firewall del router sia abilitato di default e preveda il traffico IPv6 "outbound" (quindi in uscita dalla rete locale) e "related" (quindi il traffico originato da una connessione già stabilita) come autorizzato, bloccando invece le connessioni in ingresso se non esplicitamente configurate.

Lo vogliamo ricordare, tutti gli IPv6 che non siano di tipo "link local" (quelli che iniziano con "fe80:") o non appartengano a classi riservate sono <u>pubblici per definizione</u> quindi una policy di firewall di questo tipo è fondamentale per la sicurezza di una rete domestica.

# IPv6 Firewall All outbound traffic coming from IPv6 hosts on your LAN is allowed, as well as related inbound traffic. Any other inbound traffic must be specifically allowed here. You can leave the remote IP blank to allow traffic from any remote host. A subnet can also be specified. (2001::1111:2222:3333/64 for example) Basic Config Enable IPv6 Firewall Yes ● No

Non è attualmente possibile in ASUSWRT configurare solo IPv6 o disabilitare la gestione del protocollo IPv4 (né sarebbe sensato farlo attualmente), ma una volta abilitato IPv6 anche l'interfaccia del router risulta raggiungibile tramite questo protocollo.

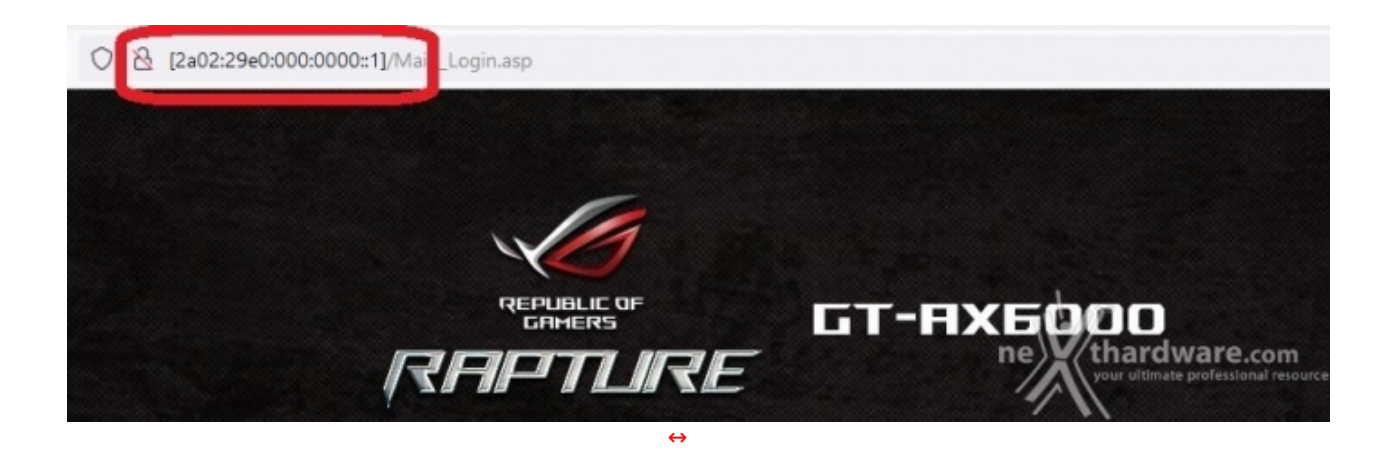

Ricordiamo che, se si vuole usare un IP in formato IPv6 nella barra degli indirizzi di un browser per raggiungere un qualche endpoint IPv6, è necessario riportare l'indirizzo tra parentesi quadre usando, quindi, un formato simile a questo: http://[2a02:29e0:000:0000::1]/

L'interfaccia prevede la possibile di "aprire le porte" verso dispositivi LAN IPv6 senza particolari difficoltà ed è quello che ci si aspetta da questa fascia di prodotti.

| rifica la tua connettività IPv6.                                                                                                    |                                                    | Ç                                    |
|----------------------------------------------------------------------------------------------------|----------------------------------------------------|--------------------------------------|
| Riepilogo Verifiche Effettuate Condividi i risultati / Contattaci A                                                                                      | ltri siti IPv6                                     | Per l'Help Desk                      |
| Come funziona questo test: Il tuo browser cercherà di raggiunge<br>grado di supportare siti web su IPv6.<br>Clicca per visualizzare <u>Info tecniche</u> | ere una serie di indirizzi URL. Questo permette di | capire se la tua configurazione è in |
| Test con record DNS IPv4                                                                                                    | OK (0.582s) utilizzando ipv4                       |                                      |
| Test con record DNS IPv6                                                                                                    | OK (0.674s) utilizzando ipv6                       |                                      |
| Test con record DNS Dual Stack                                                                                                    | OK (0.555s) utilizzando ipv6                       |                                      |
| Test con record DNS Dual Stack e pacchetti grandi                                                                                                    | OK (0.508s) utilizzando ipv6                       |                                      |
| Test IPv6 con pacchetti grandi                                                                                                    | OK (0.896s) utilizzando ipv6                       |                                      |
| Test per verificare se il server DNS del tuo provider utilizza IPv6                                                                                      | OK (0.888s) utilizzando ipv6                       |                                      |
| Ricerca del provider di servizi IPv4                                                                                                    | OK (0.790s) utilizzando ipv4 ASN 49367             |                                      |
| Ricerca del provider di servizi IPv6                                                                                                    | OK (0.262s) utilizzando ipv6 ASN 49367             |                                      |
|                                                                                                    |                                                    |                                      |

IPv6 però è molto di più, anche "troppo" se vogliamo: l'ISP che abbiamo usato per il test ci mette a disposizione un'intera /56, ovvero 256 diverse subnets IPv6 tutte potenzialmente pubbliche.

Potremmo, quindi, volerne usare una diversa per ciascuna delle reti Wi-Fi "guest", ad esempio, oppure dedicarne una a scopi particolari (rete guest? domotica?), ma le possibilità di configurazione in questo caso sono molto limitate.

| Generale   |                                          |                                                                      |               |
|------------|------------------------------------------|----------------------------------------------------------------------|---------------|
| - Dashba   | oard La rete ospiti form                 | iisce la connessione ad Internet per gli ospiti, ma limita l'accesso |               |
| AiMesh     | alla rete Intranet.                      |                                                                      |               |
| AiProte    | ection Indice rete capiti                |                                                                      |               |
| 46 Control | Ilo Genitori Nascendi SSID               | SI O No                                                              |               |
| 🧔 Acceler  | razione del gioco Nome della rele (SSID) | ASUS_B8_SG_Guest                                                     |               |
| Sopen h    | Metodo d'autenticazione                  | MPA]-Personal v                                                      |               |
| 🖨 Game F   | Critiografia WPA                         | AES V                                                                |               |
| WEIR4      | Crase pre-conduisa wex                   | Cre Minuti                                                           |               |
| ₩ MON      | Durata Accesso                           | Accesso ##m#ato                                                      |               |
|            | Limite benda                             | Si O No                                                              |               |
| at traite  | Analyzer<br>Rele guest su AlVesh         | solo router                                                          |               |
| Impostazi  | ioni avanzate<br>Abilia libo MAC         | Disabilita v                                                         |               |
| 🖨 Mappa    |                                          | Annulla Applica                                                      |               |
| Wireley    |                                          |                                                                      | a)*           |
| Rete os    | spiti                                    | ne                                                                   | thardware.com |
| <b>F</b>   | ↔                                        | 1                                                                    | 1/            |

Configurazioni così "spinte" non sono il target di utilizzo di questi prodotti: se è questa configurabilità che state cercando, state semplicemente guardando dalla parte sbagliata.

#### 6. App mobile

# 6. App mobile

L'App per Android alla data in cui scriviamo è giunta alla versione 1.0.0.7.10.

Come già detto in precedenti occasioni, l'App è molto completa e permette di eseguire la quasi totalità delle operazioni di configurazione previste per l'interfaccia web, tra cui anche la configurazione iniziale nel caso preso in esame durante questa recensione, quindi dell'uso dell'apparato come modem libero su una connettività Open Fiber con PPPoE e VLAN.

| 00.00 | S 10 8 8 ▲ 88 12 476 9                                                                                                    | 1658 🖻 📥 \cdots 👘 🔞 🗐 🖓 🗹 676 🔒    | 1657 🌰 🚥 🚥 🧿 🐼 🖓 🔬 676 🔒                                                                                      | 1858 🖻 📥 💷 🚥 🚺 🔞 🗐 🗐 🖉 🖉 676 🔒               |
|-------|----------------------------------------------------------------------------------------------------|------------------------------------|----------------------------------------------------------------------------------------------------|----------------------------------------------|
| ÷     | Configurazione di sistema                                                                                                    | ← Configurazione di sistema        | ← Configurazione di sistema                                                                                   | ← Configurazione di sistema                  |
|       |                                                                                                    | Contatta il tuo ISP per verificare | Inserisci il nome utente e la password per la lua<br>connessione internet. Questi dati sono formiti<br>dal15P | Selezione profilo ISP Configurazione manuale |
|       |                                                                                                    | Seleziona profilo ISP              | Nome utente<br>000000000                                                                                      | IPTV STB Port LAN4                           |
|       | x1 /                                                                                                    | TPG                                | Password<br>(000000 @                                                                                         | VolP Port LAN3                               |
|       | at the second second se | Unifi-Business                     |                                                                                                    | Configurazione manuale                       |
|       |                                                                                                    | Unifi-Home                         |                                                                                                    | Internet                                     |
|       | GT-AX6000                                                                                                    | Vodafone(New Zealand)              |                                                                                                    | VID 835 PRIO 0                               |
|       |                                                                                                    | Voda/one(Portugal)                 |                                                                                                    | VID 2-4084 PRIO 0-7                          |
|       |                                                                                                    | Configurazione manuale             |                                                                                                    | VolP LAN Port(LAN3)<br>VID 2:4084 PRIO 0-7   |
| Sto   | orilevando lo stato della connessione a Internet                                                                                                    | Arealla                            |                                                                                                    |                                              |
|       |                                                                                                    |                                    |                                                                                                    |                                              |
|       | Impostazioni avanzate                                                                                                    | Posarta<br>                        | Controla                                                                                                    | Anarti                                       |
| ⇔     |                                                                                                    | ⇔                                  | ⇔                                                                                                    | $\leftrightarrow$                            |

Nel caso specifico, è necessario selezionare durante la configurazione iniziale le "Impostazioni avanzate", fornire le credenziali PPPoE dell'ISP, poi selezionare la "Configurazione manuale" e impostare la VLAN per "Internet".

Come si vede bene da quest'ultimo screenshot, le porte LAN3 e LAN4 sono "riservate" nel caso il nostro contratto preveda fonia o IPTV, dato che non è possibile configurare una diversa porta su cui portare le VLAN richieste.

Anche in questa versione sono presenti quelle che, a nostro parere, sono delle criticità secondarie già riscontrate nelle versioni passate come, ad esempio, la difficoltà in talune circostanze di capire se siamo davvero connessi al nostro router oppure no, ma sono veramente peccati veniali.

# 7. ROG & Gaming

# 7. ROG & Gaming

Oltre alla gestione avanzata del QoS che troviamo su tutte le implementazioni della ASUSWRT, sul ROG Rapture GT-AX6000 è stata sviluppata quella che viene chiamata anche "**Mobile Gaming**" per gestire la priorità del traffico Wi-Fi e assegnarla al proprio dispositivo mobile.

Abbiamo inoltre una tecnologia, denominata "**Accelerazione Gaming a Tre Livelli**", con lo scopo di stabilizzare le connessioni per prevenire i fenomeni di jitter, ridurre il lag, abbassare il ping e aumentare la velocità complessiva.

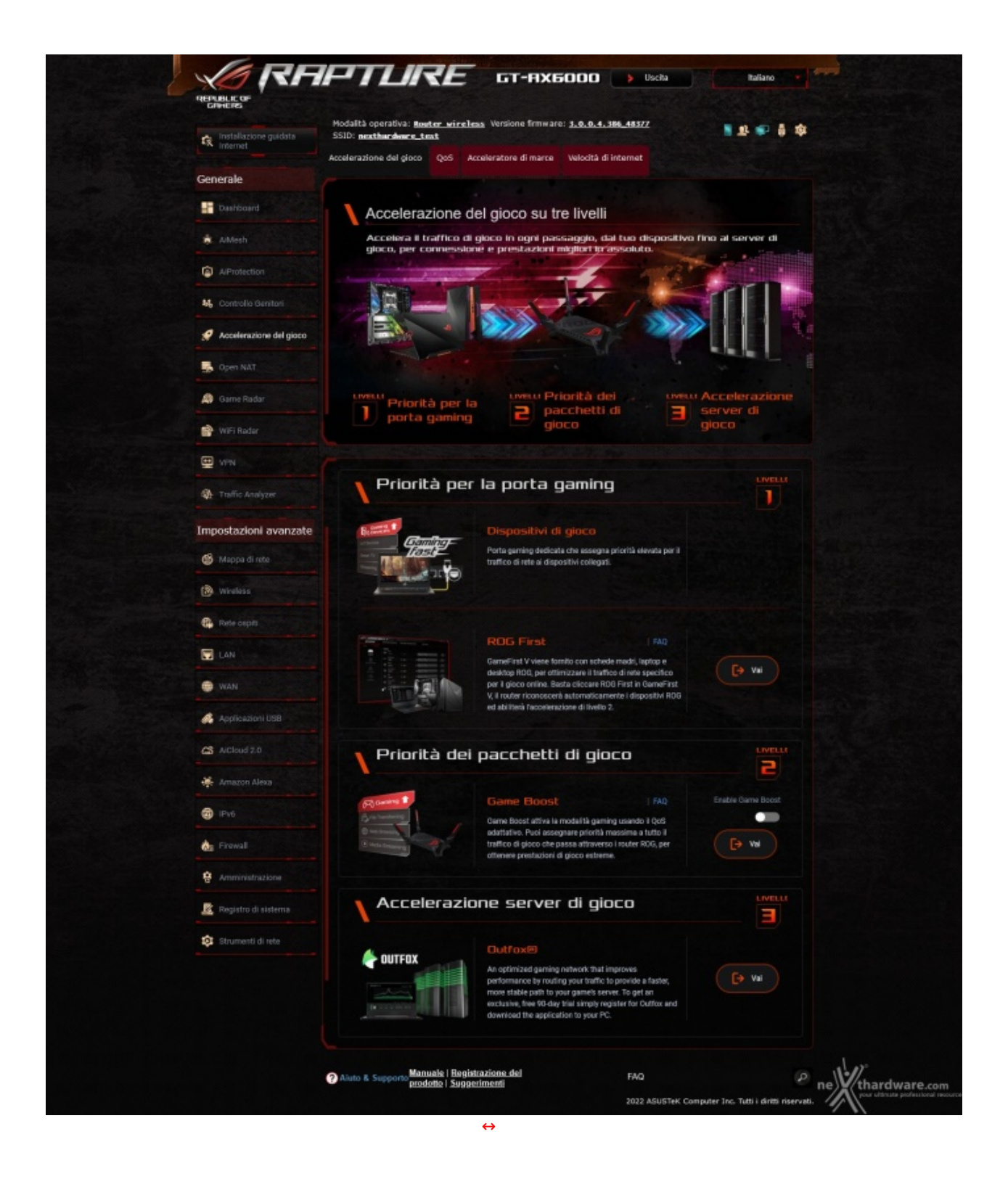

Al livello "1" abbiamo una "porta gaming" (che è la porta LAN-1, quella più a destra del gruppo da 4, quindi non la porta LAN da 2.5 Gbit/s che è invece identificata come LAN-5!) la quale viene trattata con priorità di traffico rispetto alle altre, indipendentemente da cosa vi viene collegato (permettendo anche a device non PC come le console di beneficiare di queste ottimizzazioni) ed un secondo step, denominato "**ROG First**", che individua nella rete locale **i dispositivi appartenenti alla linea ROG** (schede madri, portatili, desktop, etc...) i quali, anche in questo caso, vengono trattati con priorità rispetto agli altri client della rete.

Al livello "2" abbiamo la funzionalità "**Game Boost**", anche questa basata su un profilo di QoS che dà priorità al traffico gaming rispetto a quello di altra natura.

Infine, al punto 3 abbiamo l'unico upgrade "a pagamento" del gruppo che è quella che chiamano "accelerazione dei server di gioco", che si basa su un <u>network di server</u> (<u>https://www.vyprvpn.com/blog/outfox-optimized-gaming-network</u>) cui è possibile accedere tramite un client da installare sul PC che fornirebbe un accesso più diretto tramite VPN ai server di un gruppo di giochi, attualmente un po' limitato, ma che dovrebbe essere in espansione.

Il costo di questa funzionalità , gestita da una società terza rispetto ad ASUS, terminato il periodo di prova di 90 giorni fornito con il router, è di 10\$/mese.

#### 8. Aggregazione delle porte

# 8. Aggregazione delle porte

Come menzionato all'inizio di questa recensione, parlando del SoC installato nel router, è possibile aggregare in un team LACP le porte LAN1 e LAN2.

Questa particolare modalità richiede il supporto sia da parte del router che del client connesso al "team" e permette di aggregare un unico link due porte Gigabit dello switch creando un unico link che fornisca ridondanza e aggregazione di banda.

Peccato che Microsoft non permetta (più!) di utilizzare questa modalità di aggregazione con i tools di configurazione nativi di Windows\*\* client, quindi è necessario il supporto diretto da parte del driver del produttore della scheda di rete per abilitare il teaming LACP sulle versioni client di Windows.

Abbiamo perciò testato la funzionalità del link aggregato in LACP usando le due NIC "Intel(R) I211" Gigabit messe a disposizione da una GIGABYTE X399 DESIGNARE EX, configurando il "team" tramite il tool di gestione Intel PROSet fornito con il driver e verificando il corretto funzionamento del link.

| 👝 Installazione guidata | Modalità operativa: <u>Router wireless</u> Versione firmware: <u>3.0.0.4.386.</u><br>SSID: <u>test-nexthardware_test-nexthardwa</u> | 48377 📑 👥 👼 🧔                                                                                                   |
|-------------------------|----------------------------------------------------------------------------------------------------|----------------------------------------------------------------------------------------------------|
| Internet                | IP LAN Server DHCP Rotte IPTV Controllo switch                                                                                      |                                                                                                    |
| Generale                |                                                                                                    |                                                                                                    |
| - Dashboard             | LAN - Controllo switch                                                                                                    |                                                                                                    |
| à AiMesh                | Impostazione controlli GT-AX6000.                                                                                                   |                                                                                                    |
| Princan                 | Abilita V                                                                                                    | ages as a shake a subject as been as a subject as a subject as a subject as a subject as a subject as a subject |
| AiProtection            | Abilità il supporto a Bonding (Link a                                                                                               | iggregation/802/3ad) sul tuo client cabiato e                                                                   |

**\*\*** La funzionalità è rimasta disponibile in Windows 10 fino ad una determinata build "insider" poi è stata rimossa dalla linea di prodotti "non server".

Potrebbe esserne recuperata la funzionalità seguendo una procedura non ufficiale, estraendo i driver dalla ISO di Windows Server e registrandoli in Windows 10 ma, francamente, non è una procedura che ci sentiamo di consigliare anche perché queste attività sono sempre molto sul filo della EULA.

http://superuser.com/..../.teaming-now-possible (https://superuser.com/questions/955825/is-windows-10-software-nic-teaming-now-possible)

http://www.intel.it/..../..network-and-io.html (https://www.intel.it/content/www/it/it/support/articles/000023545/network-and-io.html)

Ciò si rivela molto utile quando il client con le porte aggregate è, ad esempio, il NAS che serve una rete locale: in questo modo, il NAS potrà servire contemporaneamente due client, ognuno dei quali in grado di movimentare dati alla velocità massima di 1 Gbit/s ma non sarà in alcun modo possibile eseguire un singolo trasferimento da e per il NAS a velocità superiori.

| rganizza •       Disabilità dispositivo di rete       Esegui diagnosi della connessione       Rinomina connessione       Visualizza stato della       Generale                                                                                                    | $ ightarrow \ \uparrow \ \raimscale{2}  ightarrow  ho$ Pannello di controllo » Rete e Internet » Connessioni di rete |                                                                                                    | Stato di Etherne                                                         | et 5                         |                                  |                       |
|----------------------------------------------------------------------------------------------------|----------------------------------------------------------------------------------------------------|----------------------------------------------------------------------------------------------------|--------------------------------------------------------------------------|------------------------------|----------------------------------|-----------------------|
| 0.Intel_1<br>Abilitato<br>RAGGRUPPAMENTO: ASUS_Raptu <ul> <li>0.Intel_2<br/>Abilitato<br/>RAGGRUPPAMENTO: ASUS_Raptu</li> <li>0.Intel_2<br/>Abilitato<br/>Intel(R) B2580 Gigabit Network Co</li> <li>Vi-P-3<br/>Disabilitata<br/>Intel(R) B2580 Gigabit Network Co</li> <li>Vi-P-4<br/>Disabilitata<br/>Intel(R) B2580 Gigabit Network Co</li> <li>Vi-P-4<br/>Disabilitata<br/>Intel(R) B2580 Gigabit Network Co</li> <li>View Proprietà<br/>RadGRUPPAMENTO: ASUS_Raptu</li> <li>View Proprietà<br/>RadGRUPPAMENTO: ASUS_Raptu</li> <li>View Proprietà<br/>Rad</li></ul>                                                                                                    | rganizza 👻 Disabilita dispositivo di rete Esegui diagnosi della connessione Ri                                       | nomina connessione Visualizza stato de                                                                                                    | Illa Generale                                                            |                              |                                  |                       |
| 1_HP_3<br>Disabilitats<br>Intel(R) 82500 Gigabit Network Co       Image: Constraint of the constraint of the constraint | 0_Intel_1<br>Abilitato<br>RAGGRUPPAMENTO: ASUS_Raptu 0_Intel_2<br>Abilitato<br>RAGGRUPPAMENTO: ASUS_Raptu            | Dettagli connessione di rete                                                                                                    | >                                                                        | × ,                          | Nessun accesso a Inter           | met                   |
| Wi-Fi<br>Non connesso<br>Intel(R) Dual Band Wireless-AC 82       Ethernet 5<br>Rete 5<br>RAGGRUPPAMENTO: ASUS,Raptur       Indit20 fisico B4/2E-99-38-54-D6<br>DHCP abilitato Si<br>Subnet mask IPv4       192 168 50.190<br>Subnet mask IPv4         Subnet mask IPv4       255 255 255.0<br>Lease ottenuto<br>Gateway predefinito IPv4       192 168 50.1<br>192 168 50.1       Indit20 fisico B4/2E-99-38-54-D6         Server DHCP IPv4       192 168 50.190       Subnet mask IPv4       255 255 255.0       Indit20 fisico B4/2E-99-38-54-D6         Server DHCP IPv4       192 168 50.11       Server DHCP IPv4       192 168 50.1       Indit20 fisico B4/2E-99-38-54-D6         Server DHCP IPv4       192 168 50.1       Server DHCP IPv4       192 168 50.1       Indit20 IPv6         Server DHSI IPv4       192 168 50.1       Server DHSI IPv4       192 168 50.1       Indit20 IPv6         Server DHSI IPv4       192 168 50.1       Server DHSI IPv4       192 168 50.1       Indit20 IPv6         Server DHSI IPv4       192 168 50.1       Server DHSI IPv4       192 168 50.1       Indit20 IPv6         Server DHSI IPv4       IPv4 IPv4       IPv4 IPv4       IPv4 IPv4       IPv6       IPv6         Server DHSI IPv6       IPv6 IPv6       IPv6 IPv6       IPv6       IPv6 IPv6       IPv6                                                                                                    | 1_HP_3<br>Disabilitata<br>Intel(R) 82580 Gigabit Network Co                                                          | Proprietà Valore<br>Suffisso DNS specifico d<br>Descrizione RAGGRUPPA                                                                                                    | MENTO: ASUS_Raptur                                                       |                              | Abii<br>00:0<br>2.0 0            | itato<br>1:39<br>Gbps |
|                                                                                                    | Wi-Fi<br>Non connesso<br>Intel(R) Dual Band Wireless-AC 82<br>Ethernet 5<br>Rete 5<br>RAGGRUPPAMENTO: ASUS_Raptur    | Inditizzo fisico B4-2E-99-38-5<br>DHCP abilitato Si<br>Inditizzo IPv4 192-168-50-19<br>Subnet mask IPv4 255-255-255.0<br>Lease ottenuto domenica 1 m<br>Scadenza lease kunedi 2 maggi<br>Gateway predefinito IPv4 192-168-50.1<br>Server DHCP IPv4 192-168-50.1<br>Server WINS IPv4<br>NetBIOS su TCP/IP atti Si<br>Inditizzo IPv6 locale risp Si<br>Inditizzo IPv6 locale risp Si<br>Inditizzo IPv6 locale risp Si | 54-D6<br>0<br>aggio 2022 15:14:31<br>io 2022 15:14:30<br>b9:4535:c2be%65 | riviati — 2.853<br>Disabilta | — Rice<br>  3.<br>Esegui dagnosi | wuti<br>1.671         |

In realtà ASUSWRT permette di "aggregare" anche due connessioni WAN, utilizzando la porta WAN e la "4", per connettere una seconda connettività WAN e aggregare così due connessioni Internet (dalla GUI sembra che l'aggregazione consenta però fino a 2 Gbps indipendentemente dalla velocità del link sulla WAN).

In questo caso non si può parlare veramente di "unico link" come nel caso del LACP, in quanto, effettivamente, il router manda richieste su entrambe le connettività e si presenta al server remoto su internet con IP pubblici diversi in base all'IP su cui escono le connessioni, il che potrebbe creare diversi problemi quando la sessione con il server remoto verifica anche l'IP delle chiamate (un esempio che ci viene in mente sui due piedi potrebbe essere quello dei siti di homebanking, se accettano sessioni per lo stesso utente da un solo IP per volta).

| Modalita operativa: <u>E</u><br>SSID: <u>test-nexthar</u>     | dware <u>test-</u>                  | ess Versione<br>nexthardwa.     | • firmware: <u>3.0.0.4.386</u><br>••                                                                 | 48377                                 |                                                            | 📑 👤 🗊 🏺                                                                          | ¢            |
|---------------------------------------------------------------|-------------------------------------|---------------------------------|----------------------------------------------------------------------------------------------------|---------------------------------------|------------------------------------------------------------|----------------------------------------------------------------------------------|--------------|
| Connessione ad<br>Internet                                    | Doppia<br>WAN                       | Port<br>Trigger                 | Virtual Server / Port<br>Forwarding                                                                  | DMZ                                   | DNS<br>Dinamico                                            | NAT<br>Passthrough                                                               |              |
| WAN - Connessio                                               | ne ad Inter                         | net                             |                                                                                                    |                                       |                                                            |                                                                                  |              |
| GT-AX6000 supporta va<br>ianco di WAN Connect<br>selezionato. | ri tipi di conne<br>tion Type (Tipo | ssione di rete<br>di connession | WAN (Wide Area Network)<br>e WAN). I campi d'imposta                                                 | . Questi ti<br>azione vari            | pi sono selezior<br>ano in base al ti                      | nati dal menu a disces<br>ipo di connessione                                     | a a          |
| Configura le impostazio                                       | oni Ethernet W                      | AN per il GT-A                  | X6000.                                                                                               |                                       |                                                            |                                                                                  |              |
| Tino di connessione W                                         | AN                                  | TP                              | statico                                                                                              |                                       |                                                            |                                                                                  |              |
| Abilita WAN                                                   |                                     | •                               |                                                                                                    |                                       |                                                            |                                                                                  |              |
|                                                               |                                     |                                 |                                                                                                    |                                       |                                                            |                                                                                  |              |
| Abilita NAT                                                   |                                     | <b>o</b> s                      | I U NO                                                                                               |                                       |                                                            |                                                                                  |              |
| Tipo NAT EAQ                                                  |                                     | Sim                             | metrico 🗸                                                                                            |                                       |                                                            |                                                                                  |              |
| Abilita UPnP <u>UPnP P</u>                                    | AQ                                  | <b>o</b> s                      | i 🔾 No                                                                                               |                                       |                                                            |                                                                                  |              |
| Abilita WAN Aggregatio                                        | n                                   | O S<br>WAN<br>fino a<br>(assi   | i ONo<br>Aggregation combina due co<br>2Gbps. Collega le porte WA<br>curati di usare due cavi con li | onnessioni<br>N e LAN 4<br>e stesse s | di rete per aumo<br>del rovtecalle po<br>pecifiche): 540 d | ntare la velocità WAN<br>ntel Al del uncelera<br><u>WAN Afterie dation</u> siona | om<br>I reso |

 $\leftrightarrow$ 

#### 9. Piattaforma di Test

# 9. Piattaforma di Test

Per i test di velocità di trasferimento verso la porta USB3 è stato usato il normale protocollo SMB copiando la ISO di Windows 11 a 64 bit da e verso una vecchia unità SSD SATA Kingston da 240GB SA400S37240G, inserita in un box esterno USB3 prodotto da Sabrent.

Per i test più specificatamente "di rete" è stato utilizzato il software iPerf3 (https://iperf.fr/ (https://iperf.fr/)).

Per i test che seguiranno è stata usata la versione iPerf-3.1.3-win64 che, ad oggi, risulta essere l'ultima release per cui sono disponibile i binari precompilati per Windows 64 bit sul sito di riferimento, rilasciata a giugno 2016.

Nella nostra configurazione una macchina sarà collegata alla porta WAN e avrà la funzione di simulare un server esterno alla rete locale e l'altra sarà invece collegata al router dal lato della LAN per testare sia le prestazioni del ROG Rapture GT-AX6000 con connessione Wi-Fi 6 che via cavo.

I due PC utilizzati per i test sono stati configurati come da tabella sottostante.

| Hardware                | "Client"                                          | "Server"                 |
|-------------------------|---------------------------------------------------|--------------------------|
| CPU                     | AMD Ryzen 5 3400G (3.7GHz)                        | AMD A10-5800K            |
| Scheda madre            | ASUS TUF Gaming B550-PLUS                         | ASUS A88X-PRO            |
| RAM                     | 16GB DDR4 3200MHz                                 | 8GB DDR3 1866MHz         |
| Unità disco di sistema  | Sabrent Rocket Gen3 PCle x4 da 256GB              | KINGSTON SA400S37240G    |
| Scheda di rete ethernet | Realtek PCIe 2.5GbE Family Controller (integrata) | ASUS XG-C100C 10G        |
| Scheda di rete Wi-Fi    | ASUS AX58BT                                       | //                       |
|                         | (discreta)                                        |                          |
| Sistema operativo       | Microsoft Windows 10 Pro                          | Microsoft Windows 10 Pro |
|                         | aggiornato                                        | aggiornato               |

La macchina server, sensibilmente più datata, non è nativamente dotata di una scheda di rete in grado di andare oltre il Gigabit quindi abbiamo fatto ricorso ad una scheda di rete discreta <u>ASUS XG-C100C</u> (<u>https://www.asus.com/Networking/XG-C100C/</u>) da 10 Gbit/s.

Per contro, la postazione client non è invece dotata di Wi-Fi integrato quindi abbiamo utilizzato un adattatore Wi-Fi <u>ASUS PCE-AX58BT (https://www.asus.com/it/Networking/PCE-AX58BT/)</u> che ha capacità Dual-Band, supporto ai canali con ampiezza da 160MHz con data rate fino a 2402 Mbps, Bluetooth 5, WPA 3 e, ovviamente, compatibilità con il protocollo Wi-Fi 6 e, quindi, dotato anche di MU-MIMO e OFDMA.

è stato quindi eseguito un primo test collegando direttamente client e server con un cavo Ethernet CAT6 da 3 metri per verificare che il sistema fosse effettivamente in grado di generare e sostenere il throughput nominale previsto (in questo caso, ovviamente, server e client sono stati configurati con IP sulla stessa network), dopo di che client e server sono stati connessi alle porte da 2.5 Gbit/s del router.

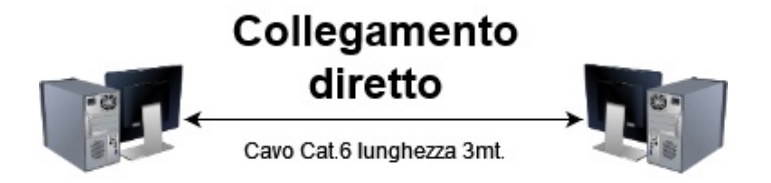

è stato quindi inserito il router tra le due macchine, lasciando il "server" lato WAN configurato con IP statico mentre il client lato "LAN" è stato lasciato prendere l'IP dal DHCP del ROG Rapture GT-AX6000, sia sulla porta Ethernet che per la connessione alla rete Wi-Fi.

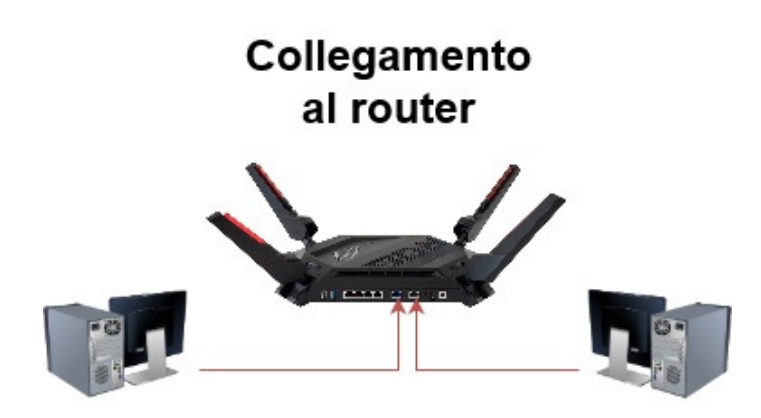

Il test eseguito sulla porta USB3 è piuttosto elementare: l'unità SSD contenuta nel box esterno è stata partizionata e formattata in Windows 10 con filesystem NTFS e, infine, trimmata via Powershell.

Questi sono quindi i limiti di riferimento delle capacità del drive in lettura e scrittura.

|                                                                     |               | ^    | Gompletamento operazione: 99%                                       | _         |          |
|---------------------------------------------------------------------|---------------|------|---------------------------------------------------------------------|-----------|----------|
| Copia di 1 elemento da Kingston_240G (F:) a Desktop                 |               |      | Copia di 1 elemento da Desktop a Kingston_240G (F:)                 | 1         |          |
| Completamento operazione: 99%                                       | П             | ×    | Completamento operazione: 99%                                       |           | ×        |
|                                                                     | Velocità: 255 | MB/s |                                                                     | Velocità: | 190 MB/s |
| Nome Win11 Italian v64                                              |               | - 1  | Nome: Win11_Italian_x64                                             |           |          |
| Nome: Wint f_italian_X04                                            |               |      |                                                                     |           |          |
| Tempo rimanente: Circa 5 secondi<br>Elementi rimanenti: 1 (1,82 MB) |               |      | Tempo rimanente: Circa 5 secondi<br>Elementi rimanenti: 1 (34,8 MB) |           |          |

Il drive è stato così connesso all'ASUS ed è stata abilitata le share SMB con accesso anonimo.

Nel corso dei test, la distanza tra il router ed il PC client è sempre rimasta la medesima, inferiore ai 2 metri e con le antenne del computer e del router in visibilità (senza ostacoli) per poter sfruttare la massima velocità possibile sul link Wi-Fi.

• Collegamento via cavo di rete con link a 2500 Mbps.

| Impostazioni                                                                       |                                                                         |                                                                                                | -                                |
|------------------------------------------------------------------------------------|-------------------------------------------------------------------------|------------------------------------------------------------------------------------------------|----------------------------------|
| ŵ test_5G                                                                          |                                                                         |                                                                                                |                                  |
| Disattivato                                                                        |                                                                         |                                                                                                |                                  |
| Se imposti una soglia dei dati, vi<br>"impostazione di connessione a<br>la soglia. | ene configurata automaticamente<br>consumo che consente di non superare | 🖷 Completamento operazione: 99% — 🗆 🗙                                                          |                                  |
|                                                                                    |                                                                         | Spostamento di 1 elemento da Kingston 2406 a Desktop                                           |                                  |
| mposta una soglia dei dati per controllare l'utilizzo dei dati nella rete          |                                                                         | Completamento operazione: 99% II ×                                                             |                                  |
| mpostazioni IP                                                                     |                                                                         | Velocità: 121 MB/s                                                                             |                                  |
| Assegnazione IP:                                                                   | Automatico (DHCP)                                                       |                                                                                                |                                  |
| Modifica                                                                           |                                                                         | Nome: Win11_Italian_x64<br>Tempo rimanente: Circa 5 secondi<br>Elementi rimanenti: 1 (6,82 MB) |                                  |
| Proprietà                                                                          |                                                                         | 🔿 Meno dettagli                                                                                |                                  |
| elocità link (ricezione/<br>rasmissione):                                          | 2500/2500 (Mbps)                                                        | 🗣 Completamento operazione: 98% — 🗆 >                                                          |                                  |
| ndirizzo IPv6 locale rispetto al<br>ollegamento:                                   | fe80::a455:12a5:e04f:e359%14                                            | Copia di 1 elemento da Desktop a Kingston 2406<br>Completamento operazione: 98% II ×           |                                  |
| ndirizzo IPv4:                                                                     | 192.168.50.24                                                           |                                                                                                |                                  |
| erver DNS IPv4:                                                                    | 192.168.50.1                                                            | Velocità: 127 MB/s                                                                             |                                  |
| roduttore:                                                                         | Realtek                                                                 |                                                                                                |                                  |
| escrizione:                                                                        | Realtek PCIe 2.5GbE Family Controller                                   |                                                                                                |                                  |
| ersione driver:                                                                    | 10.42.526.2020                                                          | Nome: Win11_Italian_x64<br>Tempo rimanente: Circa 5 secondi                                    |                                  |
| ndirizzo fisico (MAC):                                                             | 24-4B-FE-79-7F-A2                                                       | Elementi rimanenti: 1 (96,8 MB)                                                                |                                  |
| Copia                                                                              |                                                                         | 🔗 Meno dettagli                                                                                |                                  |
| Informazioni                                                                       |                                                                         | (hys) w2/ d historia<br>your viting                                                            | (1991)7(3.,03<br>In professional |

• Collegamento wireless a 2.4GHz in modalità "Wi-Fi 4" (802.11n, dato che la frequenza dei 2.4GHz non è disponibile con il protocollo 802.11ac/Wi-Fi 5).

| i test nextrara                                   | Iware_2.40                    |                                                                     |
|---------------------------------------------------|-------------------------------|---------------------------------------------------------------------|
| mpostazioni IP                                    |                               |                                                                     |
| ssegnazione IP:                                   | Automatico (DHCP)             | 📭 Completamento operazione: 97% – 🗆 🗙                               |
| Modifica                                          |                               | Copia di 1 elemento da Desktop a Kingston 240G                      |
|                                                   |                               | Completamento operazione: 97% II ×                                  |
|                                                   |                               |                                                                     |
| Proprietà                                         |                               | Velocità: 12,8 MB/s                                                 |
|                                                   |                               |                                                                     |
| SID:                                              | test-nexthardware_2.4G        | Nome: Win11_Italian_x64                                             |
| rotocollo:                                        | WI-H 4 (802.11n)              | Tempo rimanente: Circa 10 secondi<br>Elementi rimanente: 1 (112 MB) |
| ipo di sicurezza:                                 | WPA2-Personal                 | ciemeno rimaneno: i (riz Mo)                                        |
| sanda della rete:                                 | 2.4 GHz                       | ( Meno dettagli                                                     |
| anale di rete:                                    | 3                             |                                                                     |
| /elocità link (ricezione/<br>rasmissione):        | 144/144 (Mbps)                |                                                                     |
| ndirizzo IPv6 locale rispetto al<br>collegamento: | fe80::e8c3:ee2c:7aca:ffb0%13  | Completamento operazione: 99% — 🗆 🗙                                 |
| ndirizzo IPv4:                                    | 192.168.50.131                | Spostamento di 1 elemento da Kingston 240G a Desktop                |
| Server DNS IPv4:                                  | 192.168.50.1                  | Completamento operazione: 99% II ×                                  |
| Produttore:                                       | Intel Corporation             |                                                                     |
| Descrizione:                                      | Intel(R) Wi-Fi 6 AX200 160MHz | Velocita: 13,1 MB/s                                                 |
| /ersione driver:                                  | 22.70.0.6                     |                                                                     |
| ndirizzo fisico (MAC):                            | 50-EB-71-76-03-36             | Nome: Win11 Italian x64                                             |
| Copia                                             |                               | Tempo rimanente: Circa 5 secondi<br>Elementi rimanenti: 1 (44,8 MB) |
|                                                   |                               | 🔿 Meno dettagli                                                     |

• E qui in versione "Wif-Fi 6", sempre a 2.4GHz.

| ☆ test-neythard                                  | ware 24G                                   |                                                                                            |
|--------------------------------------------------|--------------------------------------------|--------------------------------------------------------------------------------------------|
| iest nextrare                                    | Ware_2.40                                  |                                                                                            |
| mposta una soglia dei dati per                   | controllare l'utilizzo dei dati nella rete |                                                                                            |
| mpostazioni IP                                   |                                            | 🖷 Completamento operazione: 98% — 🛛 🗙                                                      |
|                                                  | 5 · · · · · · · · · · · · · · · · · · ·    | Spostamento di 1 elemento da Desktop a Kingston 240G                                       |
| Assegnazione IP:                                 | Automatico (DHCP)                          | Completamento operazione: 98% II ×                                                         |
| Modifica                                         |                                            |                                                                                            |
|                                                  |                                            | Velocità: 25,6 MB/s                                                                        |
|                                                  |                                            |                                                                                            |
| roprieta                                         |                                            | Nome: Win11_Italian_x64                                                                    |
| SID:                                             | test-nexthardware_2.4G                     | Tempo rimanente: Circa 5 secondi                                                           |
| Protocollo:                                      | Wi-Fi 6 (802.11ax)                         | Elementi nimanenti: 1 (30,0 Mib)                                                           |
| ïpo di sicurezza:                                | WPA2-Personal                              | ( Meno dettagli                                                                            |
| anda della rete:                                 | 2,4 GHz                                    |                                                                                            |
| Canale di rete:                                  | 4                                          |                                                                                            |
| /elocità link (ricezione/<br>rasmissione):       | 287/287 (Mbps)                             | 🖼 Completamento operazione: 99% — 🗆 🗙                                                      |
| ndirizzo IPv6 locale rispetto al<br>ollegamento: | fe80::e8c3:ee2c:7aca:ffb0%13               | Spostamento di 1 elemento da Kingston 2406 a Desktop<br>Completamento operazione: 99% II × |
| ndirizzo IPv4:                                   | 192.168.50.131                             |                                                                                            |
| erver DNS IPv4:                                  | 192.168.50.1                               | Velocità: 26,8 MB/s                                                                        |
| Produttore:                                      | Intel Corporation                          |                                                                                            |
| Descrizione:                                     | Intel(R) Wi-Fi 6 AX200 160MHz              | Nome: Win11_Italian_x64                                                                    |
| /ersione driver:                                 | 22.70.0.6                                  | Tempo rimanente: Circa 5 secondi                                                           |
| ndirizzo fisico (MAC):                           | 50-EB-71-76-03-36                          | ciementi rimanenti: I (U byte)                                                             |
| Copia                                            |                                            | Meno dettagli                                                                              |
|                                                  |                                            | ne))//thardware.                                                                           |

• Collegamento wireless a 5GHz, con il solo protocollo "Wi-Fi 6" (802.11ax) abilitato

| Impostazioni IP                                   |                               |                                                                                                |                     |  |
|---------------------------------------------------|-------------------------------|------------------------------------------------------------------------------------------------|---------------------|--|
| Assegnazione IP:<br>Modifica                      | Automatico (DHCP)             | Spostamento di 1 elemento da Kingston 240G a Deskt<br>Completamento operazione: 99%            | >                   |  |
| Proprietà                                         |                               |                                                                                                | Velocità: 92,6 MB/s |  |
| SSID:                                             | test-nexthardware_5G          |                                                                                                |                     |  |
| Protocollo:                                       | Wi-Fi 6 (802.11ax)            | Nome: Win11_Italian_x64<br>Tempo rimanente: Circa 5 secondi<br>Elementi rimanenti: 1 (24.8 MB) |                     |  |
| lipo di sicurezza:                                | WPA2-Personal                 |                                                                                                |                     |  |
| Banda della rete:                                 | 5 GHz                         |                                                                                                |                     |  |
| Canale di rete:                                   | 116                           | 🔿 Meno dettagli                                                                                |                     |  |
| /elocità link (ricezione/<br>rasmissione):        | 2402/2402 (Mbps)              |                                                                                                |                     |  |
| ndirizzo IPv6 locale rispetto al<br>collegamento: | fe80::e8c3:ee2c:7aca:ffb0%13  | Completamento operazione: 100%                                                                 | - 1 >               |  |
| ndirizzo IPv4:                                    | 192.168.50.131                | Completamento operazione: 100%                                                                 | 11 ×                |  |
| erver DNS IPv4:                                   | 192.168.50.1                  |                                                                                                |                     |  |
| roduttore:                                        | Intel Corporation             |                                                                                                | Velocità: 75,8 MB/s |  |
| Descrizione:                                      | Intel(R) Wi-Fi 6 AX200 160MHz |                                                                                                |                     |  |
| /ersione driver:                                  | 22.70.0.6                     |                                                                                                |                     |  |
| ndirizzo fisico (MAC):<br>Copia                   | 50-EB-71-76-03-36             | Nome: Win11_Italian_x64<br>Tempo rimanente: Circa 5 secondi<br>Elementi rimanenti: 0 (0 byte)  |                     |  |
|                                                   |                               | Meno dettagli                                                                                  | )*<br>Handware e    |  |

Non è garantita al 100% la compatibilità con unità disco di grandi dimensioni (abbiamo visto passare nei changelog dei firmware un fix relativo alla compatibilità con dischi di capacità superiore ai 3TB), quindi, prima di procedere all'acquisto di una unità particolarmente grande o costosa, potrebbe essere consigliabile consultare la "compatibility list" tramite il sito di supporto ufficiale ASUS, per sapere se esistono problemi noti.

#### 10. Test iPerf3

# 10. Test iPerf3

I test sono stati eseguiti lanciando il test da CLI con le seguenti opzioni comuni:

 $-\leftrightarrow \leftrightarrow \leftrightarrow \leftrightarrow \leftrightarrow \leftrightarrow \leftrightarrow =$  "-c xxx.xxx.xxx" => L'IP del processo server di iPerf3 a cui collegarsi;

 $-\leftrightarrow \leftrightarrow \leftrightarrow \leftrightarrow \leftrightarrow \leftrightarrow \leftrightarrow =$  "--logfile xxxxxx.log" => II file di log in formato testuale in cui sono stati salvati gli esiti del test;

 $-\leftrightarrow \leftrightarrow \leftrightarrow \leftrightarrow \leftrightarrow \leftrightarrow \oplus$  "-f m" => Impone di loggare l'esito del test usando i "Mbit/s" come unità di misura per la bandwidth;

-↔ ↔ ↔ ↔ ↔ ↔ "-t 60 -i 1" => Esegue il test per 60 secondi, campionando la quantità di dati trasferita

ad intervalli di 1 secondo. Quando nei test vediamo quindi in ascissa "1", "2", "3", etc... in realtà il valore corrisponde alla bandwidth rilevata tra il secondo indicato ed il precedente quindi tra "0 e 1", "1 e 2", "2 e 3", "3 e 4", etc...;

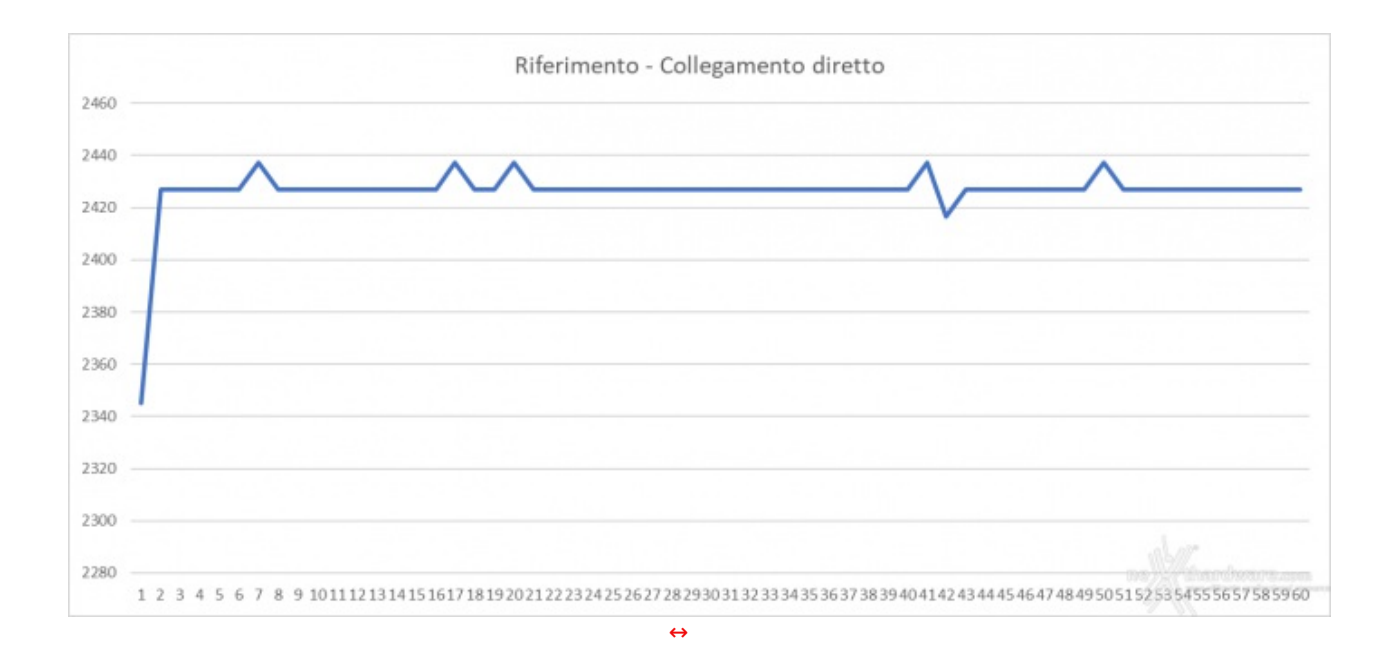

Collegando il client ed il server direttamente, senza dispositivi interposti ed in modalità "P20", otteniamo un andamento di questo tipo che costituisce, quindi, il valore di riferimento per gli altri test.

#### 11. LAN to WAN & LAN to LAN

## 11. LAN to WAN & LAN to LAN

#### LAN porta 2.5 Gbit/s to WAN

In questo caso abbiamo sia il client sulla rete LAN che il server collegato sulla porta WAN che sono in grado di utilizzare la banda da 2.5 Gbit/s con il traffico che quindi attraversa il router in direzione "Nord/Sud".

Ovviamente, nel caso "P20" ogni singolo stream risulterà più lento del massimo possibile ma, complessivamente, questa modalità consente normalmente di sfruttare di più la banda disponibile.

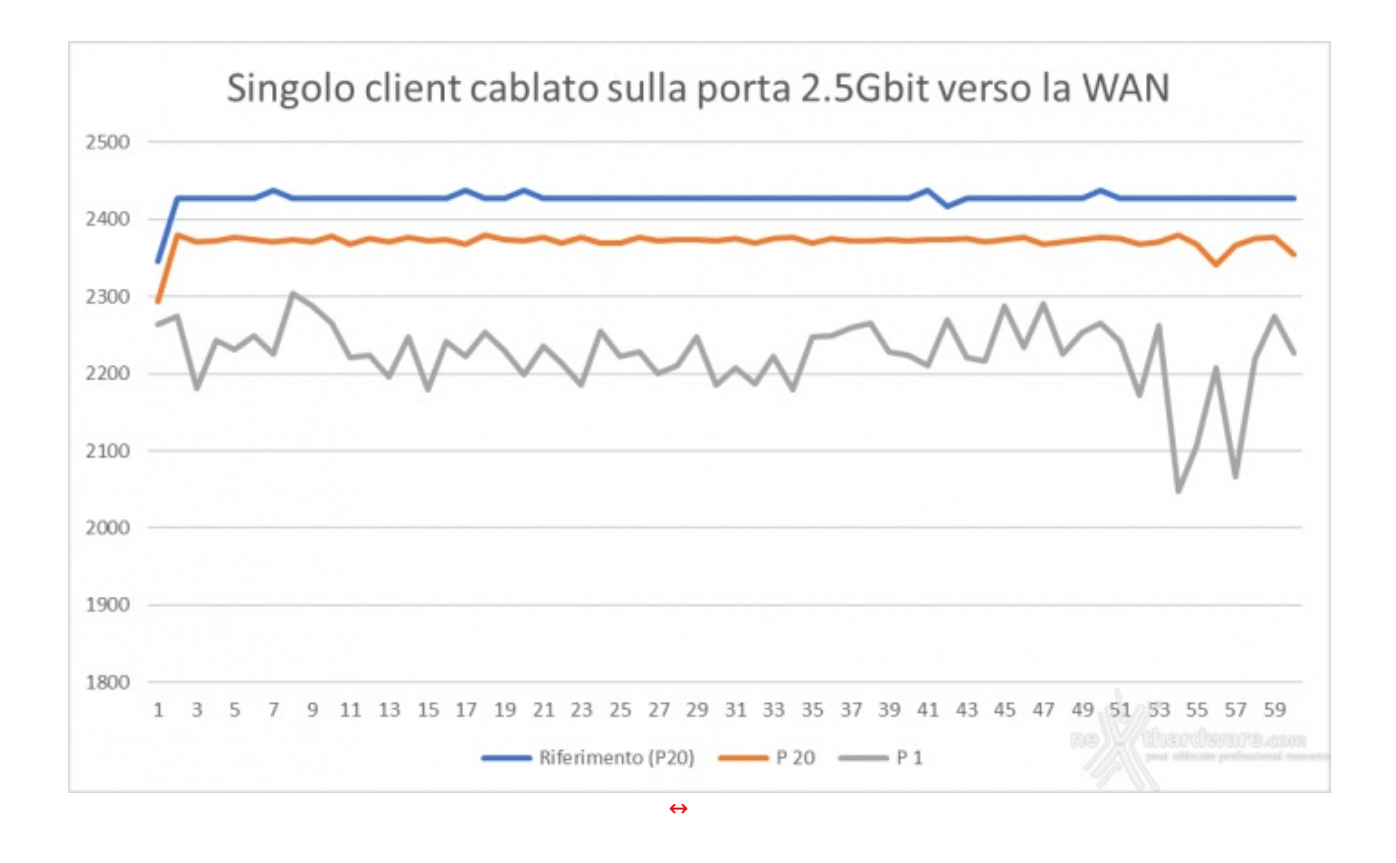

Notiamo come il test "P20" riesca a mantenersi costantemente in prossimità del valore massimo di riferimento per tutta la durata del test, mentre per il test "P1" si nota un andamento molto più discontinuo.

#### LAN to WAN, 2 client su porte 1 Gbit/s verso la WAN 2.5 Gbit/s

In questo test abbiamo voluto verificare le prestazioni del collegamento tra le quattro porte a 1 Gbit/s ed il resto del sistema: anche in questo caso, quindi, il traffico avviene in direzione "Nord/Sud".

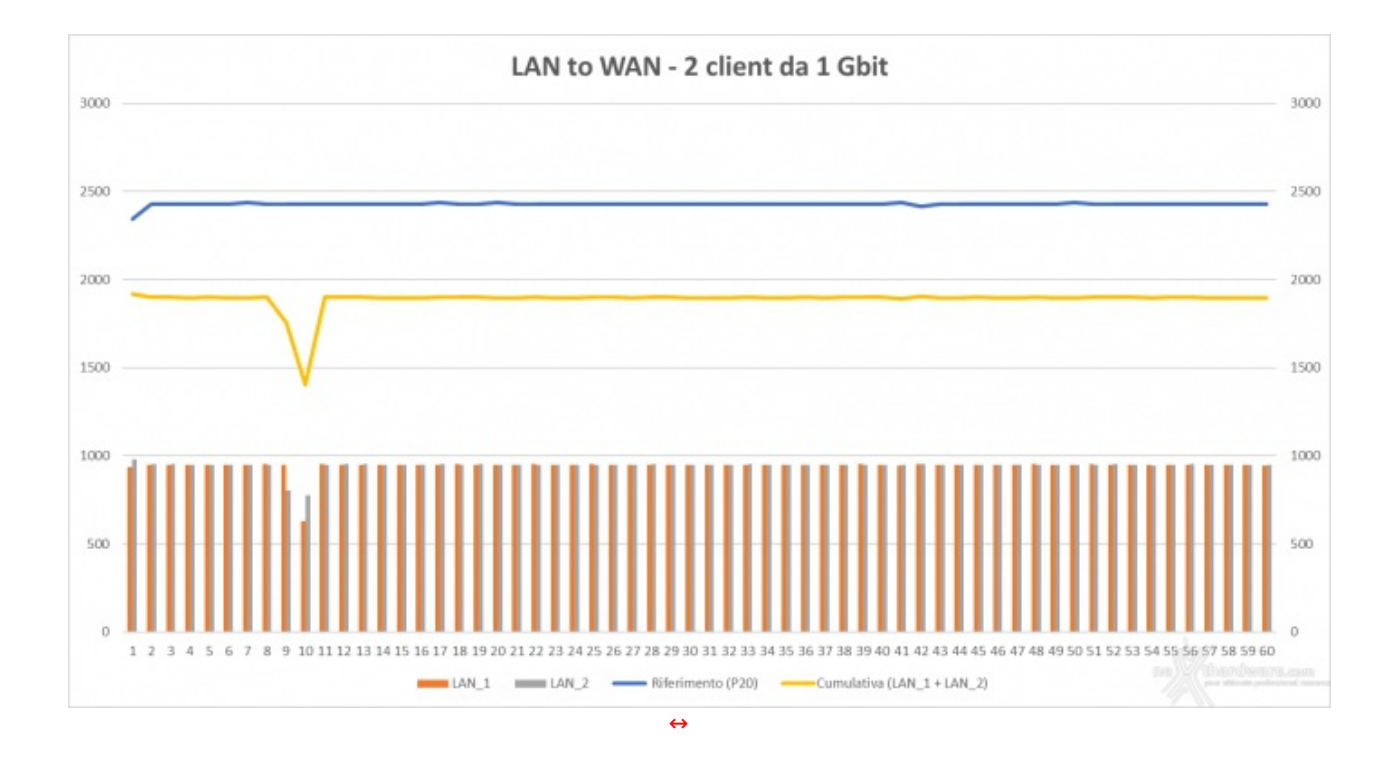

Peccato, a questo punto, non aver eseguito il test anche con un terzo client.

Questo risultato candida il ROG Rapture GT-AX6000 anche come un ottimo nodo "master" di una rete

mesh, in quanto sarebbe possibile utilizzarne le porte Ethernet a piena banda (in caso si voglia utilizzare il backhaul cablato verso gli altri nodi).

#### LAN to LAN, 2 client su porte 1 Gbit/s verso LAN 2.5 Gbit/s

Test simile al precedente ma, in questo caso, il traffico generato dai due client collegati alle porte da 1 Gbit/s non è diretto verso la WAN, ma "in orizzontale" (Est/Ovest) verso la porta LAN\_5 da 2.5 Gbit/s.

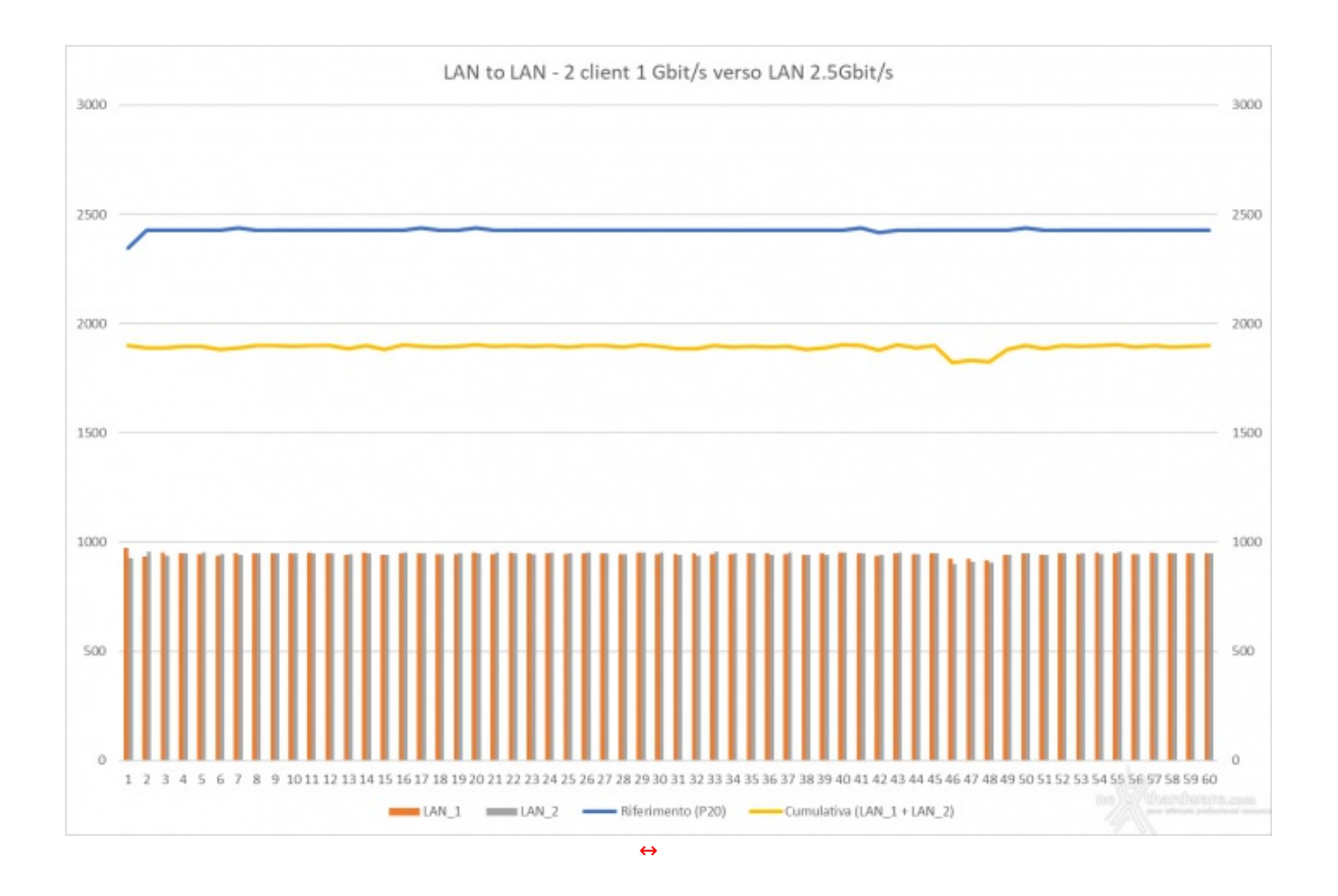

Anche in questo caso i due client hanno potuto operare sfruttando al massimo la banda messa a disposizione dalle singole porte, rimanendo molto costanti per tutta la durata del test e senza neppure riscontrare il drop visto in precedenza.

#### 12. Wi-Fi to WAN

# 12. Wi-Fi to WAN

#### Wi-Fi to WAN 2.5 Gbit/s

Abbiamo aggregato tutti i test eseguiti in Wi-Fi in un unico grafico, in modo da fa risaltare maggiormente le differenze prestazionali tra le varie modalità e protocolli.

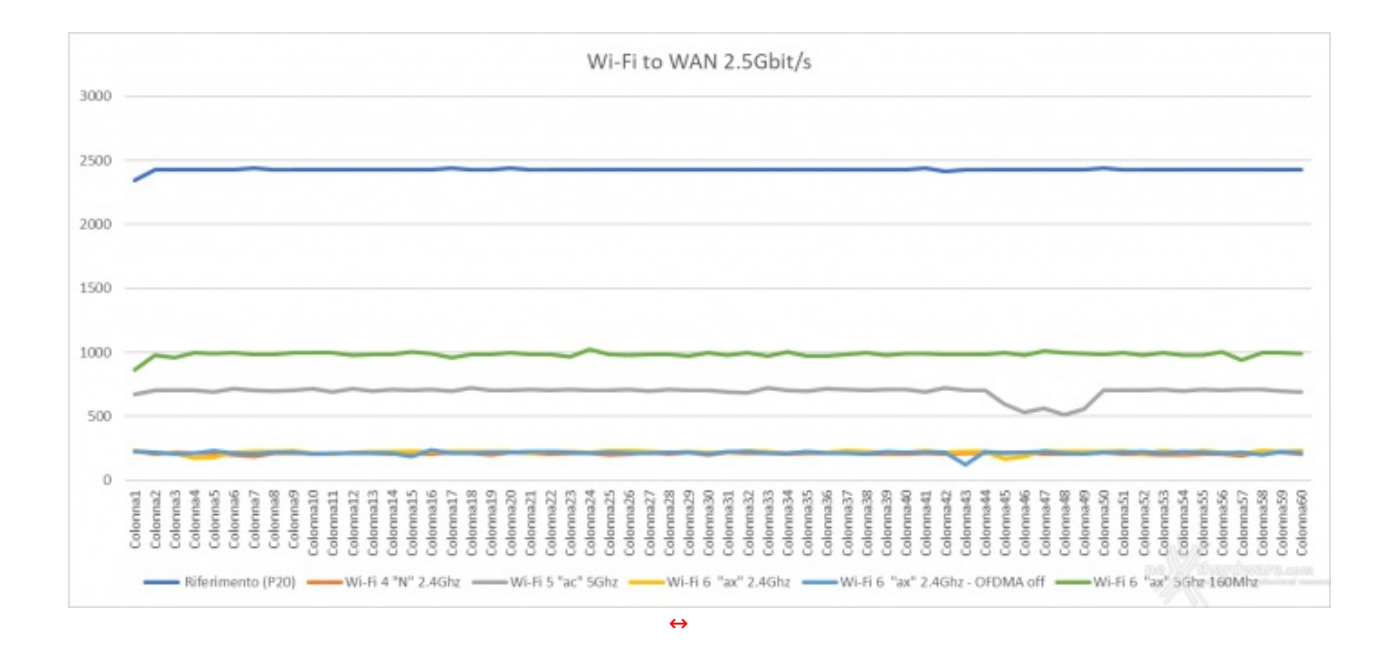

Da questo grafico rileviamo alcune cose interessanti:

**1.** Come prima cosa, vediamo che il link Wi-Fi 6 a 5GHz e con i 160MHz abilitati è stato in grado di sostenere per tutta la durata del test valori prossimi ai 1000 Mbit/s, un risultato assolutamente di tutto rispetto e che consentirebbe di considerare questo link anche un replacement del collegamento cablato, senza che si debba poi rimpiangerlo troppo anche se si fa un uso intensivo della rete.

Essendo il router di tipo 4x4 dovrebbe essere in grado di sostenere due client operanti in queste condizioni senza penalizzazioni di rilievo.

**2.** Sono stati svolti tre test sulla frequenza dei 2.4GHz, due sul protocollo "ax" e l'altro sul protocollo Wi-Fi 4 che hanno dato risultati assolutamente comparabili in termini di performance, apparentemente in contrasto con quanto visto in precedenza con i test di copia verso la porta USB3 (dai quali il protocollo legacy usciva con le ossa rotte).

è molto semplice: questo test è stato eseguito in "P20", mentre la copia di una ISO verso una share di rete è un'operazione di tipo "P1".

Il protocollo Wi-Fi 6, quindi, si conferma più efficiente dei precedenti in caso di operazioni "single stream", ma la differenza tende ad appiattirsi quando la parallelizzazione degli stream di dati permette di sfruttare appieno la banda messa a disposizione dal link.

Questo sempre in condizioni di link ideali; ricordiamo che la maggior parte delle ottimizzazioni introdotte con il protocollo ax sono volte soprattutto a portare beneficio in quello che è il mondo reale, quindi in condizioni tutt'altro che ideali (es. apparati distanti e/o luoghi affollati).

**3.** Ecco un grafico anomalo, che eravamo piuttosto indecisi se riportare o meno dato che i valori sono così schiacciati da risultare poco leggibili.

Il test riguarda una condizione mista di traffico Nord/Sud proveniente da un client Ethernet collegato alla porta da 2.5 Gbit/s e uno collegato in Wi-Fi.

La porta Ethernet da 2.5 Gbit/s non dovrebbe essere tra quelle che beneficiano della "**Accelerazione Gaming a Tre Livelli**" di ASUS (o, almeno, i datasheet non la riportano), ma vediamo come il client cablato "mangi" praticamente tutta la banda della porta WAN, lasciando disponibile al client Wi-Fi solo le briciole.

Questo fino a quando il client Ethernet non termina di fare traffico, come si vede negli ultimi secondi del test, quando la banda utilizzata dal link Wi-Fi inizia a recuperare.

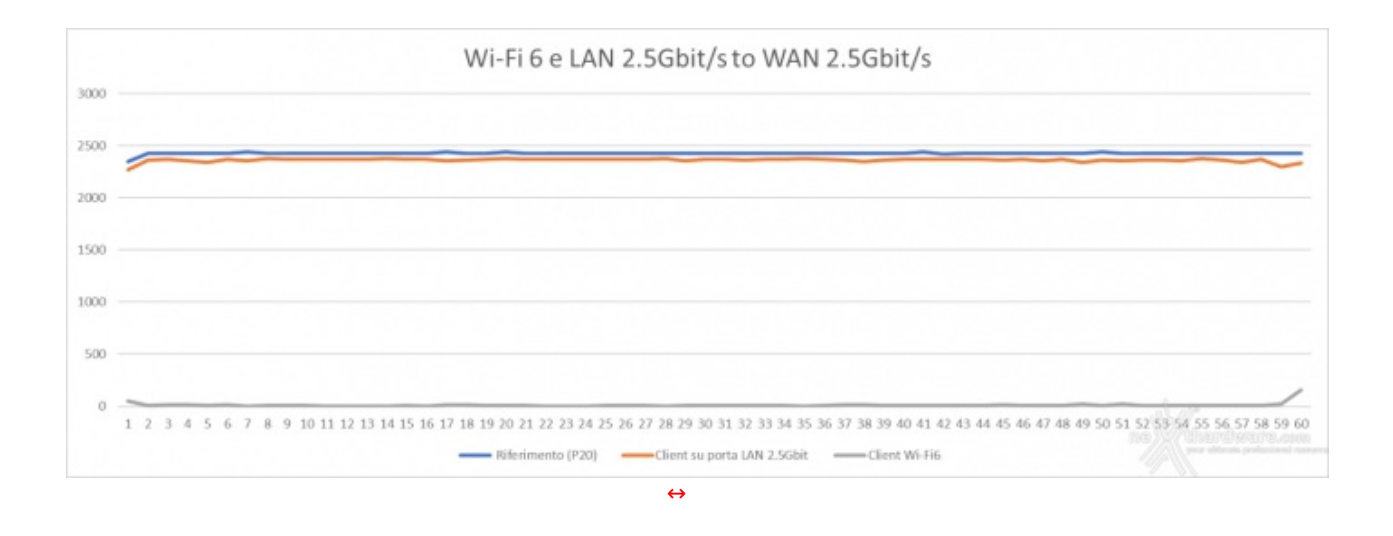

Queste impostazioni possono variare moltissimo tra una revisione di firmware e l'altra, quindi non ci sentiamo di dare a questo aspetto troppo peso.

#### 13. Conclusioni

# 13. Conclusioni

Finalmente un router con access point consumer di fascia alta che non lascia l'amaro in bocca quando si passa dalla scheda tecnica ed i depliant del marketing alla prova su strada.

Nel corso dei nostri test non è emerso alcun problema di rilievo, quindi siamo di fronte ad un prodotto che ci sentiamo sicuramente di raccomandare.

Il prezzo di vendita consigliato al pubblico al momento della presentazione era di 449,90 â,¬ IVA inclusa, ma il dispositivo è attualmente venduto sul <u>sito ufficiale di ASUS (https://rog.asus.com/it/networking/rog-</u> <u>rapture-gt-ax6000-model</u>) a 409â,¬ IVA e spedizione incluse, sicuramente non un importo popolare, ma decisamente in linea con quello di altri diretti concorrenti, tenuto conto anche della doppia porta da 2.5 Gbit/s, un "unicum" anche rispetto a prodotti di fascia ancora più alta.

VOTO: 5 Stelle

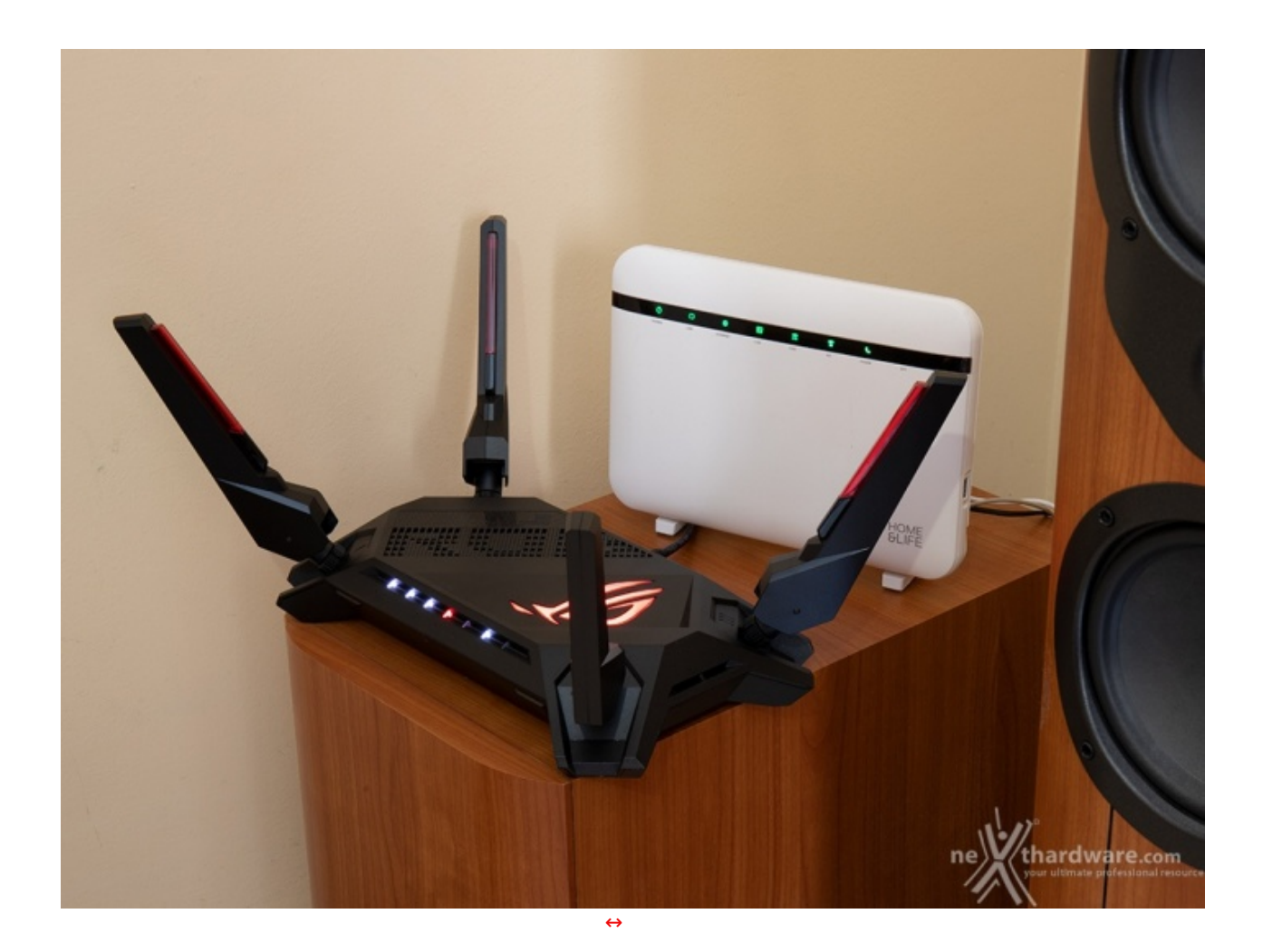

Si ringrazia ASUS per l'invio del prodotto in recensione.

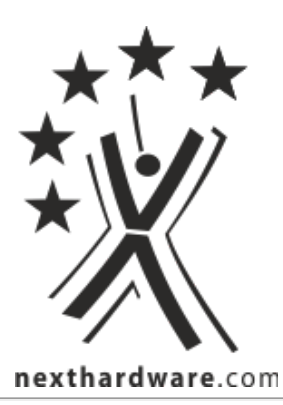

Questa documento PDF è stato creato dal portale nexthardware.com. Tutti i relativi contenuti sono di esclusiva proprietà di nexthardware.com. Informazioni legali: https://www.nexthardware.com/info/disclaimer.htm